### Locação de Computadores de Alto Desempenho para I.A. 2025

O seu guia definitivo e completo para mineração de criptomoedas módulo avançado, programação AI Ultron II e locação de Super Computadores para Inteligência Artificial agora no formato de curso Digital identificado como eCurso

### Introdução

No mundo da **computação de alto desempenho**, especialmente voltada; seja para **mineração de criptomoedas** ou **locação para Inteligência** Artificial a demanda por máquinas potentes cresceu exponencialmente nos últimos anos. Seja para processamento de grandes volumes de dados, renderização de gráficos, treinamento de inteligência artificial ou desafios específicos na área de segurança digital, a locação de equipamentos é uma solução viável e muito eficiente. Este guia no formato de eCurso explora o universo das máquinas mais poderosas disponíveis no mercado de alta tecnologia focada em equipamentos de última geração, com ênfase em GPUs específicas entre as quais podemos destacar as RTX4090, RTXA600, RTX5090 e **Tesla H100**, bem como sistemas ainda mais robustos baseados em super processadores tais como o **Core i9 14900K** e **Threadripper Pro 5995WX**.

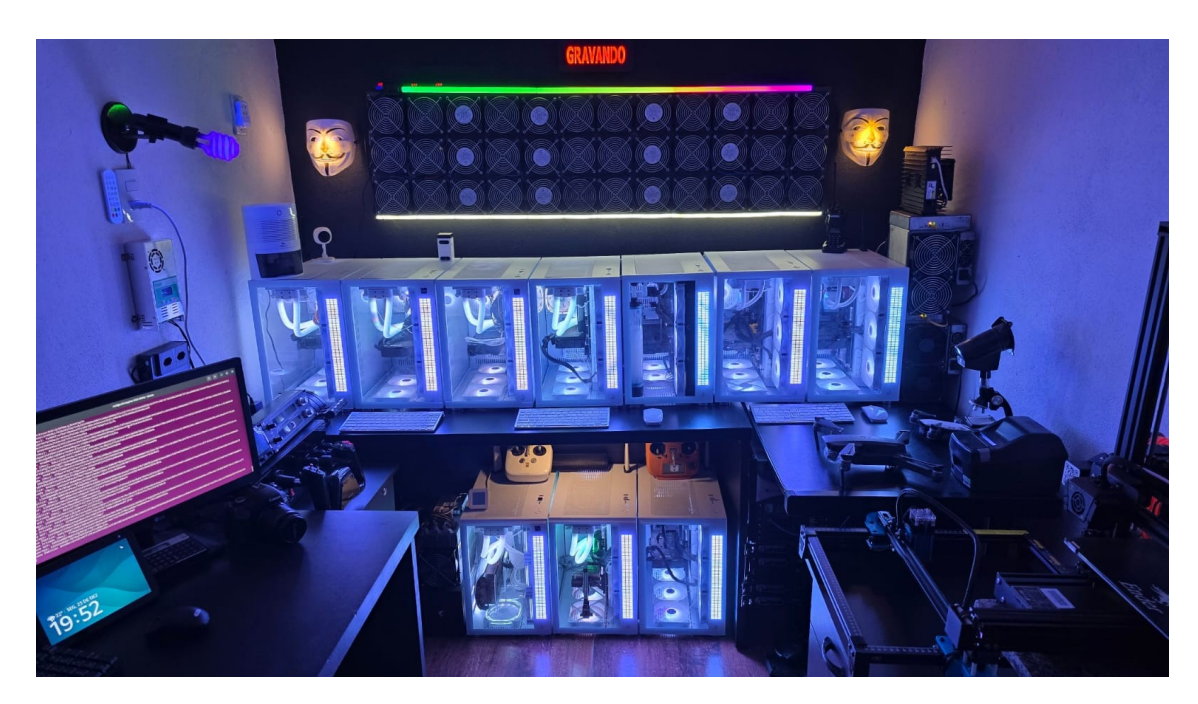

Na imagem acima apresentamos um sistema projetado para ter o máximo de eficiência energética, **produzindo a sua própria energia** com uma integração contendo **24 placas fotovoltaicas de 550w** cada uma delas e *uma mine usina hidrelétrica com capacidade de produção de 30 Kw*. Isto faz com que todas as **ASICs** sejam alimentadas pela **Usina Hidrelétrica** e as máquinas para **Locação AI pelo sistema fotovoltaico**.

Isto é sem dúvida alguma o mais indicado em qualquer cenário no qual se dimensiona equipamentos para a produção de dólares, sejam eles em **USDT**, **USD** via PayPal ou até mesmo em **Criptomoedas** que podem ser convertidas em **USDT** ou **Bitcoin**.

Para criar sua carteira Bitcoin o procedimento é bem simples e pode ser executado por qualquer pessoa. O nível de dificuldade é de 3 em um a escala de 0 a 10. Portanto nesta breve introdução vamos baixar o sistema Electrum (qualquere versão) e criar uma carteira Bitcoin para que possa enviar para esta carteira todos os seus fundos em criptomoedas. Depois vamos utilizar o Metamask para criar a sua carteira Ethereum que vai receber várias criptomoedas e Tokens, incluindo o Celi Coin CRC ou USDT.

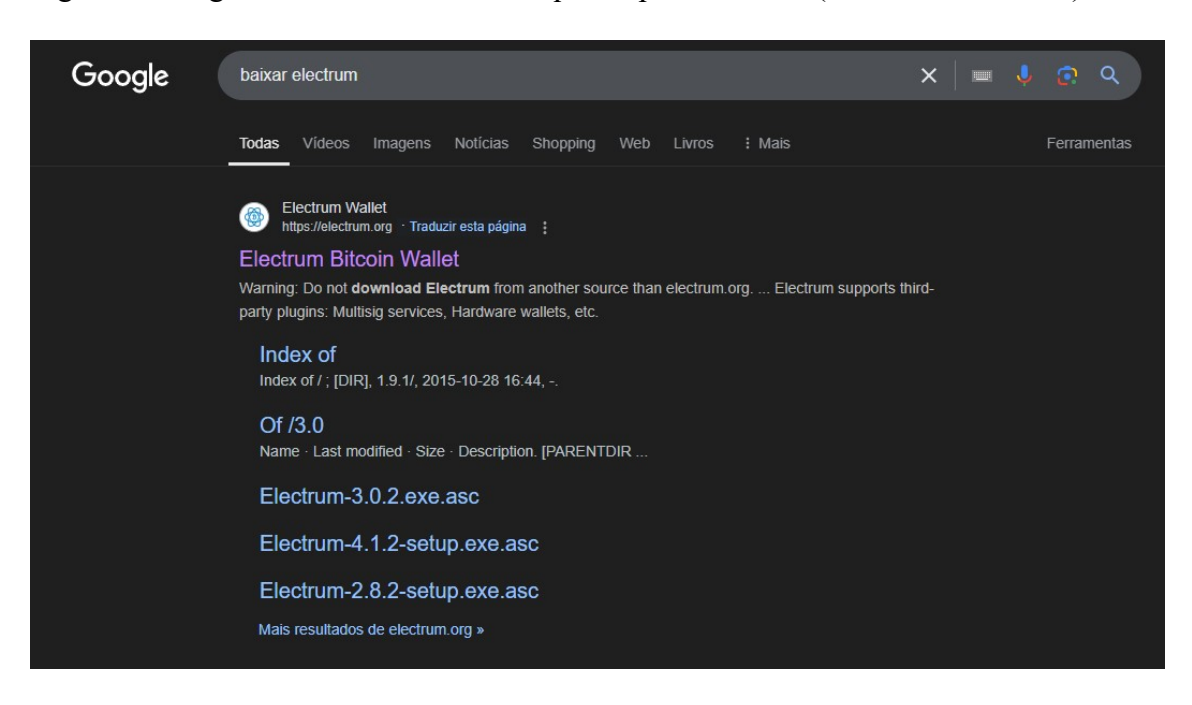

Digite no Google: **baixar electrum** e clique no primeiro link (abaixo identificado):

Só baixe o **Electrum** neste link e em nenhum outro para não ter seus fundos roubados por cibercriminosos ou hacker que criam sites parecidos com os oficiais para assim, aplicarem golpes e levar pessoas a terem todas as suas criptomoedas roubadas.

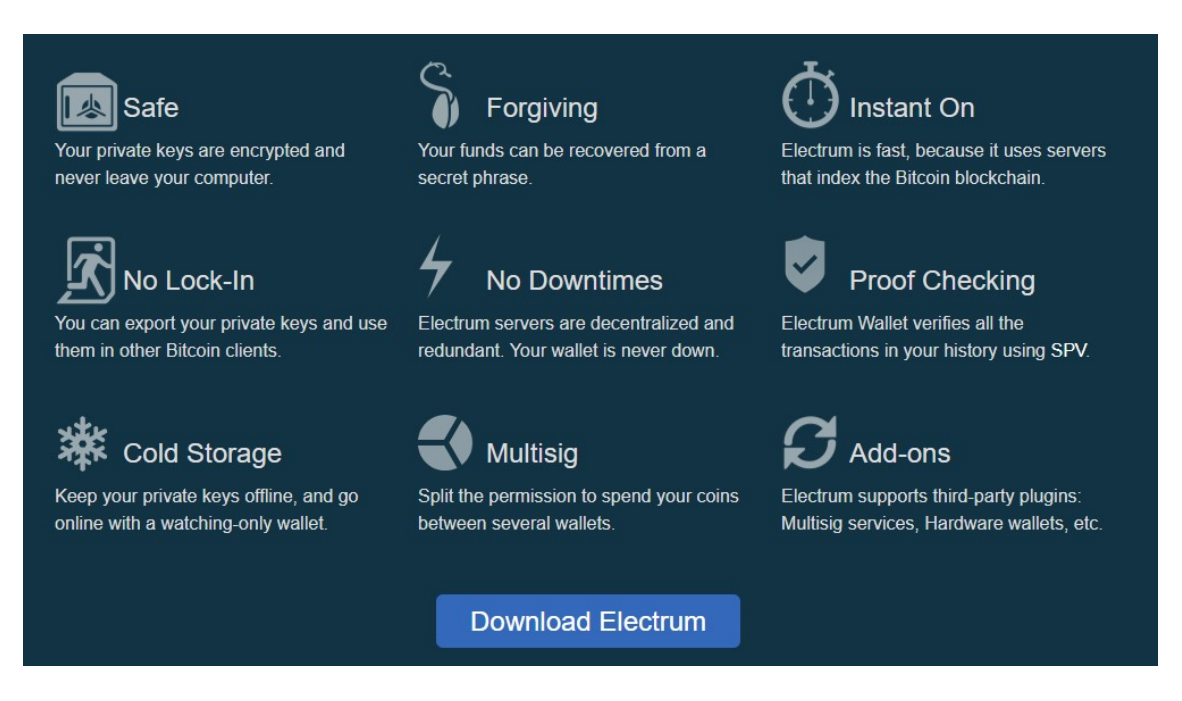

Acesse o site (modelo na próxima página para verificação) e localize o botão **Download Electrum** e baixe para o seu computador. Escolha o sistema operacional e instale.

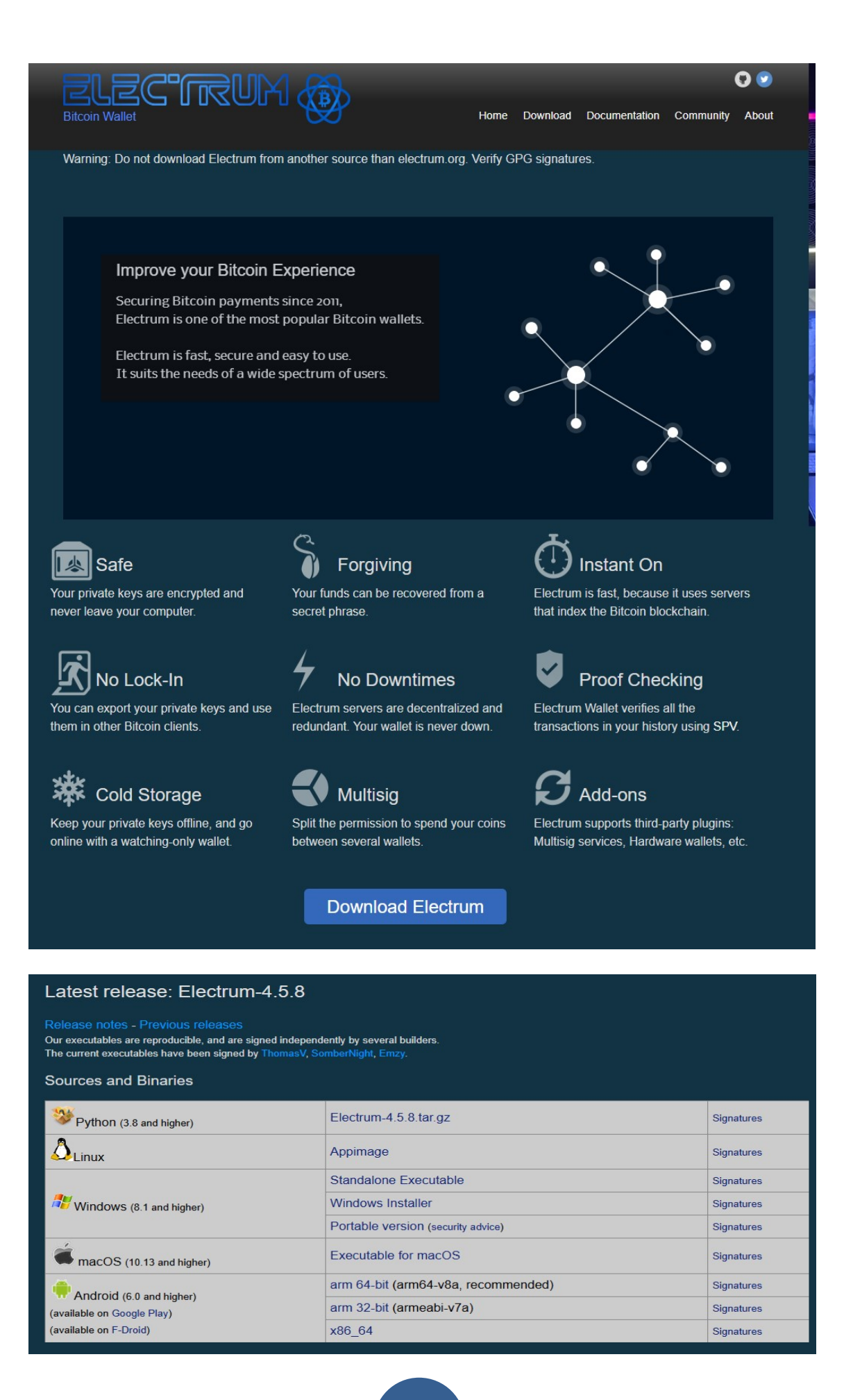

| Histórico | Enviar 🤞   | Receber 💷 End | dereço 🛛 🗲 Canais | Console |             |       |         |
|-----------|------------|---------------|-------------------|---------|-------------|-------|---------|
| ansações  |            |               |                   |         |             |       |         |
| ata ^     | Descri     | ição          |                   |         | Quantidade  | Saldo |         |
| ♦ 2024-0  | 9-27 15:41 |               |                   |         | -0.002858   | 0     |         |
| ♦ 2024-0  | 9-27 07:58 |               |                   |         | -0.000229   | 0     | . 00285 |
| ♦ 2024-0  | 9-25 20:45 |               |                   |         | -0.000017   | 0     | . 00308 |
| ♦ 2024-0  | 9-25 20:45 |               |                   |         | -0.00002679 | 0     | .00310  |
| ♦ 2024-09 | 9-24 17:26 |               |                   |         | +0.003      | 0     | .00313  |
| ♦ 2024-0  | 9-24 13:44 |               |                   |         | -0.00054843 | 0     | .00013  |
| ♦ 2024-0  | 9-24 12:45 |               |                   |         | +0.00067922 | 0     | .00067  |
|           |            |               |                   |         |             |       |         |
|           |            |               |                   |         |             |       |         |
|           |            |               |                   |         |             |       |         |
|           |            |               |                   |         |             |       |         |

Agora siga os seguinte passos que são fundamentais para criar a sua nova carteira Bitcoin de forma 100% segura:

|                               |                                                                                                    | limporter                                            | 1]       |                   |                   |               |    |             |       |        | 1   |
|-------------------------------|----------------------------------------------------------------------------------------------------|------------------------------------------------------|----------|-------------------|-------------------|---------------|----|-------------|-------|--------|-----|
| rquivo Car                    | rteira Exibir                                                                                       | Ferrame                                              | ntas     | Ajuda             |                   |               |    |             |       |        |     |
| Aberto re                     | ecentemente                                                                                         | •                                                    | er       | Endereg           | ço 🛛 🗲 Canais     | s 🔤 Consol    | le |             |       |        |     |
| Abrir                         |                                                                                                    | Ctrl+0                                               |          |                   |                   |               |    |             |       |        | 1   |
| Novo/Re                       | estaurar                                                                                            | Ctrl+N                                               |          |                   |                   |               |    | Quantidade  | Saldo |        | -   |
| Salvar ba                     | ickup                                                                                               |                                                      |          |                   |                   |               |    | -0.002858   | Jaido | 0.     |     |
| Excluir                       |                                                                                                    |                                                      |          |                   |                   |               |    | -0.000229   |       | 0.0028 | 58  |
| Sair                          |                                                                                                    |                                                      |          |                   |                   |               |    | -0.000017   |       | 0.0030 | 87  |
| ✓ 2024                        | -09-25 20:45                                                                                        |                                                      | _        |                   |                   |               |    | -0.00002679 |       | 0.0031 | 04  |
| <₽ 2024                       | -09-24 17:26                                                                                        |                                                      |          |                   |                   |               |    | +0.003      |       | 0.0031 | 30  |
| < 2024                        | -09-24 13:44                                                                                        |                                                      |          |                   |                   |               |    | -0.00054843 |       | 0.0001 | 30  |
| ✓ 2024                        | -09-24 12:45                                                                                        |                                                      |          |                   |                   |               |    | +0.00067922 |       | 0.0006 | 792 |
|                               |                                                                                                    |                                                      |          |                   |                   |               |    |             | 10.33 | N1 8 4 |     |
| Saldo: 0. B<br>Criar/Restaura | BTC<br>ar carteira                                                                                  |                                                      |          |                   |                   | ?             | ×  |             |       | X      |     |
| Saldo: 0. B                   | ar carteira                                                                                         | 1                                                    |          |                   |                   | ?             | ×  |             |       | X      |     |
| Saldo: 0. B<br>Criar/Restaura | ar carteira<br>a <b>rteira Electrum</b><br>Carteira: SUA (                                          |                                                      |          |                   |                   | ?<br>Escolher | ×  |             |       | X      |     |
| Saldo: 0. B                   | ar carteira<br><b>Carteira Electrum</b><br>Carteira: <u>SUA C</u><br>Este arquivo não               | CARTEIRA                                             |          |                   |                   | ?<br>Escolher | ×  |             |       | ×      |     |
| Saldo: 0. B                   | ar carteira<br>arteira Electrum<br>Carteira: <u>SUA C</u><br>Este arquivo não<br>Clique em Próxi    | CARTEIRA<br>o existe.<br>mo" para criar              | esta ca  | teira ou selecion | e outro arquivo.  | ?<br>Escolher | ×  |             |       | ×      |     |
| Saldo: 0. B                   | ar carteira<br>arteira Electrum<br>Carteira: <u>SUA C</u><br>Este arquivo não<br>Clique em "Próxir  | CARTEIRA<br>o existe.<br>mo <sup>®</sup> para criar  | esta car | teira ou selecion | ie outro arquivo. | ?<br>Escolher | ×  |             |       | ×      |     |
| Saldo: 0. B                   | ar carteira<br>arteira Electrum<br>Carteira: <u>SUA C</u><br>Este arquivo não<br>Clique em "Próxir  | CARTEIRA<br>o existe.<br>mo" para criar              | esta ca  | teira ou selecion | e outro arquivo.  | ?<br>Escolher | ×  |             |       | ×      |     |
| Saldo: 0. B                   | ar carteira<br>arteira Electrum<br>Carteira: <u>SUA C</u><br>Este arquivo não<br>Clique em "Próxi   | CARTEIRA<br>De existe.<br>mo <sup>*</sup> para criar | esta ca  | teira ou selecion | e outro arquivo.  | ?<br>Escolher | ×  |             |       | ×      |     |
| Saldo: 0. B                   | ar carteira<br>arteira Electrum<br>Carteira: <u>SUA C</u><br>Este arquivo não<br>Clique em "Próxi   | CARTEIRA<br>D existe,<br>no* para criar              | esta ca  | teira ou selecion | e outro arquivo.  | ?<br>Escolher | ×  |             |       | ~      |     |
| Saldo: 0. B                   | ar carteira<br>arteira Electrum<br>Carteira: <u>SUA C</u><br>Este arquivo não<br>Clique em "Próxin  | CARTEIRA<br>o existe.<br>mo" para criar              | esta ca  | teira ou selecion | e outro arquivo.  | ?<br>Escolher | ×  |             |       | ~      |     |
| Saldo: 0. B                   | ar carteira<br>arteira Electrum<br>Carteira: <u>SUA C</u><br>Este arquivo não<br>Clique em "Próxin  | CARTEIRA<br>o existe.<br>mo" para criar              | esta ca  | teira ou selecion | e outro arquivo.  | ?<br>Escolher | ×  |             |       | ~      |     |
| Saldo: 0. B                   | ar carteira<br>Tarteira Electrum<br>Carteira: <u>SUA (</u><br>Este arquivo não<br>Clique em "Próxim | CARTEIRA<br>existe.<br>mo" para criar                | esta ca  | teira ou selecion | e outro arquivo.  | ?<br>Escolher | ×  |             |       | ~      |     |
| Saldo: 0. B                   | ar carteira<br>iarteira Electrum<br>Carteira: <u>SUA C</u><br>Este arquivo não<br>Clique em "Próxi  | CARTEIRA<br>O existe.<br>mo" para criar              | esta ca  | teira ou selecion | ie outro arquivo. | ?<br>Escolher | ×  |             |       | ~      |     |
| Saldo: 0. B                   | ar carteira<br>iarteira Electrum<br>Carteira: SUA (<br>Este arquivo não<br>Clique em "Próxir        | CARTEIRA<br>De existe.<br>mo" para criar             | esta ca  | teira ou selecion | e outro arquivo.  | ?<br>Escolher | ×  |             |       | ~      |     |

| Oriar/Restaurar carteira                                                                                                    | ? ×                                                                                                    | @ Criar/Restaurar carteira ?                                                         | ×  |
|----------------------------------------------------------------------------------------------------|----------------------------------------------------------------------------------------------------|--------------------------------------------------------------------------------------|----|
| Criar urma no<br>Qual br<br>Ca<br>Ca<br>Ca<br>Dimensional<br>Dimensional | va carteira<br>vo de carteira você deseja oriar?<br>tera padrão<br>rtera com autenticação em duas etapas<br>treira Null-Assanatura<br>zortar endereços Bitcoin ou chaves privadas<br>Voltar<br>Voltar<br>Próximo | Kcystore         Votar         Prósen                                                | no |
| Ci-/D-d                                                                                                    |                                                                                                    | 2                                                                                    | ,  |
| Gen any rics                                                                                                    |                                                                                                    |                                                                                      |    |
| W                                                                                                    | Sua semente de geração de carteira é:                                                                                                    | e regular nut misery boy banner omit horror lady                                     |    |
|                                                                                                    |                                                                                                    | Opções                                                                               |    |
|                                                                                                    | Por favor, salve estas 12 palavras em p<br>permitir-lhe recuperar a sua carteira en<br><b>AVISO:</b><br>• Nunca divulgue sua semente.<br>• Nunca digite-o em um site.<br>• Não o armazene eletronicamen          | apel (a ordem é importante). Esta semente irá<br>caso de falha do computador.<br>te. |    |
|                                                                                                    | L                                                                                                    | Voltar Próximo                                                                       | 5  |

Copie a sua SEMENTE para recuperar posteriormente sua carteira caso seja necessário. Em seguida avance para a próxima tela. Escreva em um LOCAL SEGURO e sem salvar sua frase secreta em local algum em dispositivos eletrônicos que podem ser invadidos ou restaurados no futuro por qualquer um que se aventurar a roubar seus Bitcoins.

#### rigid coach parrot enforce regular nut misery boy banner omit horror lady

Na próxima tela, após clicar em PRÓXIMO, cole ou digite a sua **SEMENTE** para restaurar sua carteira. Isto vai mostrar os **Electrum** que você realmente salvou em um local seguro a sua carteira **Bitcoin**.

**Importante**: Nunca use esta carteira aqui que colocamos como exemplo didático e nada mais que isto neste **eCurso**.

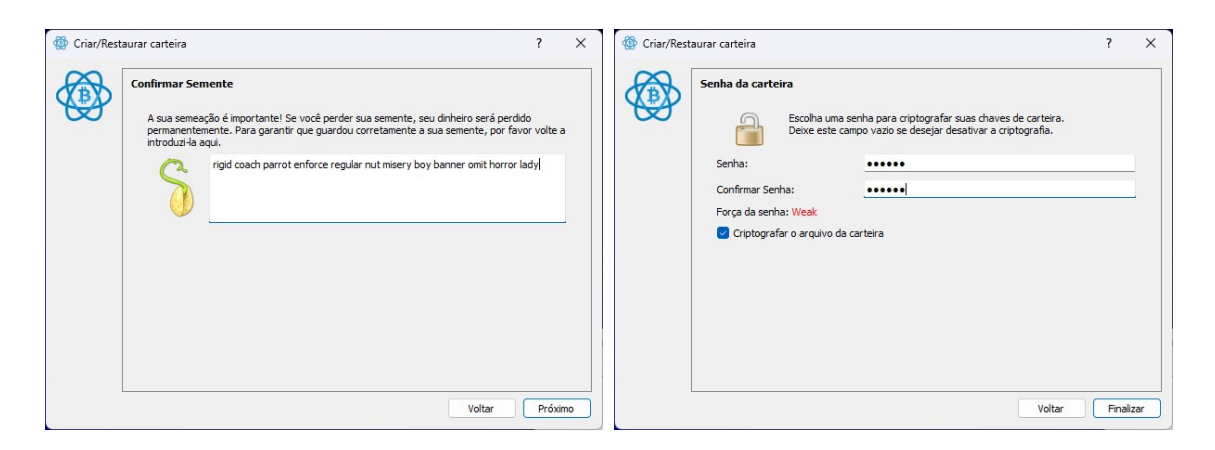

Na tela seguinte, informe a senha para que ninguém roube seus fundos se acessar sua carteira. Esta senha será utilizada para enviar seus Bitcoins para outra carteira. Agora clique em **FINALIZAR** e pronto.

| Electrum 4        | l.5.5 - sua ca       | rteira [standard]   |          |          |         |  | _   |          | ×     |
|-------------------|----------------------|---------------------|----------|----------|---------|--|-----|----------|-------|
| quivo <u>C</u> ar | teira <u>E</u> xibir | <u>F</u> erramentas | Ajuda    |          |         |  |     |          |       |
| Histórico         | 🔨 Enviar             | 🕹 Receber           | Endereço | 🗲 Canais | Console |  |     |          |       |
|                   |                      |                     |          |          |         |  |     |          | ×     |
| Data Descr        | rição                |                     |          |          |         |  | Qua | antidade | Saldo |
|                   |                      |                     |          |          |         |  |     |          |       |
|                   |                      |                     |          |          |         |  |     |          |       |
|                   |                      |                     |          |          |         |  |     |          |       |
|                   |                      |                     |          |          |         |  |     |          |       |
|                   |                      |                     |          |          |         |  |     |          |       |
|                   |                      |                     |          |          |         |  |     |          |       |
|                   |                      |                     |          |          |         |  |     |          |       |
|                   |                      |                     |          |          |         |  |     |          |       |
|                   |                      |                     |          |          |         |  |     |          |       |
|                   |                      |                     |          |          |         |  |     |          |       |
|                   |                      |                     |          |          |         |  |     |          |       |

Agora vou te mostrar como pegar a sua carteira Bitcoin para poder enviar seus fundos de forma 100% segura para ela. Clique na guia **ENDEREÇO**.

| Histórico   | 🚿 Enviar 🛛 🗳 Receber 💷 Endereço 🛛 🗲 Canais 🛛 🗖 Console |       |    |
|-------------|--------------------------------------------------------|-------|----|
| ) endereços | Todos os tipos \vee 🛛 Todos os status 🔍                |       |    |
| Гіро        | Endereço Rótulo                                        | Saldo | Tx |
| ecebiment   | bc1qt9sw2acszr0vv03rukw8cmz0rm8zphqfpkp6am             | 0.    | 0  |
| ecebiment   | bc1qg7sfm39dpye6nhpuhg0k35f57hjpxv14yvaxwg             | 0.    | 0  |
| ecebiment   | <pre>bc1qyd6qfkh26cw2gmdrjhmcd3erfttp9jsqt6g93f</pre>  | 0.    | 0  |
| ecebimente  | bc1q94c2yuseeueaj5fghxfw50df89qvdy8gx8u28x             | 0.    | 0  |
| ecebiment   | bc1q59jxrsn7tnt94x62xtzkszy2weny077ey78v6r             | 0.    | 0  |
| ecebiment   | <pre>bc1qnerwlfrfud0h8cdkhhrv8lders232p8ecxnjxc</pre>  | 0.    | 0  |
| ecebiment   | bc1qwm74qptr68mngzy6e8xz5cjvtesac9k25hge63             | 0.    | 0  |
| ecebimente  | bc1q85jcnnhyrkxOcsjffcqhy3jpvc4q38e9mOapkq             | 0.    | 0  |
| ecebiment   | bc1q4n8frp9as4v4upd158ee9h64mm3tz0sm7525u1             | 0.    | 0  |
| ecebiment   | bc1qssqg5ncvjcs2uc4rcg6pgxk5f1hkkxd4cgrxyh             | 0.    | 0  |
| ecebiment   | <pre>bc1qg4vgd8q8s7p45kf2zmqwvycxcglak8zl5ea4r3</pre>  | 0.    | 0  |
| ecebiment   | bc1quv52mgpmdq2vfg5vq2xpdwsaszltw2awmx5s7r             | 0.    | 0  |
| ecebiment   | bc1qmp7df01707jguw2w637mz2yskef4s5nhzaupfr             | 0.    | 0  |
| ecehiment   | bc1gxutmu8pxml9rkpt4g2ng6sahm80gs00hmygmhp             | 0.    | 0  |

Este é o seu endereço Bitcoin principal. Poderá utilizar qualquer um dos endereços que o sistema apresentar para a sua carteira recém criada, É importante ainda selecionar a carteira e clicar depois em CARTEIRA – CHAVES PRIVADAS - **EXPORTAR** 

| luivo Ca                                                                                                    | arteira Exibir Ferramentas                                                                                                    | Ajada                                                                                                    |                                                                                     |                                                                          |
|----------------------------------------------------------------------------------------------------|----------------------------------------------------------------------------------------------------|----------------------------------------------------------------------------------------------------|-------------------------------------------------------------------------------------|--------------------------------------------------------------------------|
| Histó                                                                                                    | Informações                                                                                                    | 💴 Endereço 🦩 Canais 🗖 Console                                                                                                    |                                                                                     |                                                                          |
| endere                                                                                                    | Senha                                                                                                    | tus ~                                                                                                    |                                                                                     |                                                                          |
|                                                                                                    | Semente                                                                                                    |                                                                                                    |                                                                                     |                                                                          |
| po                                                                                                    | Chauseningdes                                                                                                    | Rótulo                                                                                                    | Saldo                                                                               | Tx                                                                       |
| cebim                                                                                                    | chaves privadas v                                                                                                    | importariundos                                                                                                    | 0.                                                                                  | 0                                                                        |
| cebim                                                                                                    | Rótulos 🕨                                                                                                    | Exportar                                                                                                    | 0.                                                                                  | 0                                                                        |
| cebim                                                                                                    |                                                                                                    | Icd3erfttp9jsqt6g93f                                                                                                    | 0.                                                                                  | 0                                                                        |
| cebim                                                                                                    | Encontrar Ctrl+F                                                                                                    | WSUdT 89dVdy8gX8u28X                                                                                                    | 0.                                                                                  | 0                                                                        |
| cebimene                                                                                                    | bc1gpermlfrfud0h8cdkhh                                                                                                    | unv8lders232n8ecvnivc                                                                                                    | 0.                                                                                  | 0                                                                        |
| cebiment                                                                                                    | bc1gwm74gntr68mpgzy6e8                                                                                                    | Ryz5civtesac9k25hge63                                                                                                    | 0.                                                                                  | 0                                                                        |
| cehiment                                                                                                    | bc1g85icnnhvrkx0csiffc                                                                                                    | cghy3ipyc4g38e9m0apkg                                                                                                    | 0.                                                                                  | 0                                                                        |
| cebiment                                                                                                    | bc1q4n8frp9as4v4upd158                                                                                                    | See9h64mm3tzOsm7525ul                                                                                                    | 0.                                                                                  | 0                                                                        |
| cebiment                                                                                                    | bc1qssqg5ncvjcs2uc4rcq                                                                                                    | g6pgxk5f1hkkxd4cgrxyh                                                                                                    | 0.                                                                                  | 0                                                                        |
| cebiment                                                                                                    | o bc1qg4vgd8q8s7p45kf2zm                                                                                                    | ngwvycxcglak8zl5ea4r3                                                                                                    | 0.                                                                                  | 0                                                                        |
| cebimente                                                                                                    | <pre>bclquv52mgpmdq2vfg5vq2</pre>                                                                                                    | 2xpdwsaszltw2awmx5s7r                                                                                                    | 0.                                                                                  | 0                                                                        |
| ebimente                                                                                                    | <pre>bc1qmp7df01707jguw2w63</pre>                                                                                                    | 37mz2yskef4s5nhzaupfr                                                                                                    | 0.                                                                                  | 0                                                                        |
| cehiment                                                                                                    | bclqxutmu8pxml9rkpt4q2                                                                                                    | 2nq6sahm80qs00hmyqmhp                                                                                                    | 0.                                                                                  | 0                                                                        |
| Saldo: 0. I                                                                                                    | 4.5.5 - sua carteira [standard]                                                                                                    | ]                                                                                                    | -<br>-                                                                              | <u></u>                                                                  |
| Saldo: 0. I<br>Electrum<br>uivo Ca                                                                                                    | BTC<br>4.5.5 - sua carteira [standard]<br>arteira Exibir Ferramentas                                                                                                    |                                                                                                    | -<br>-                                                                              | 5                                                                        |
| Saldo: 0. I<br>Electrum<br>uivo Ca<br>Histórico                                                                                                    | 4.5.5 - sua carteira [standard]<br>arteira Exibir Ferramentas<br>✓ Enviar 🕹 Receber                                                                                                    | Ajuda<br>Fill Endereço 🗲 Canais 🗖 Console                                                                                                    | -                                                                                   | 5                                                                        |
| Saldo: 0. I<br>Electrum<br>uivo Ca<br>Histórico<br>endereços                                                                                                    | 4.5.5 - sua carteira [standard]<br>arteira Exibir Ferramentas                                                                                                    | Ajuda<br>I Endereço<br>tatus                                                                                                    | -                                                                                   | 5                                                                        |
| Saldo: 0. I<br>Electrum<br>uivo Ca<br>Histórico<br>endereços                                                                                                    | 4.5.5 - sua carteira [standard]<br>arteira Exibir Ferramentas<br>Enviar & Receber<br>Todos os tipos V Todos os st<br>Endereço                                                                                                    | Ajuda<br>Endereço<br>Kótulo                                                                                                    | Saido                                                                               | S Tx                                                                     |
| Saldo: 0. I<br>Electrum<br>uivo Ca<br>Histórico<br>endereços                                                                                                    | 4.5.5 - sua carteira [standard]<br>arteira Exibir Ferramentas<br>✓ Enviar ← Receber<br>Todos os tipos ↓ Todos os si<br>Endereço<br>o bc1qt9sw2acszr0vv03ruk                                                                                                    | Ajuda<br>Endereço<br>tatus<br>Rótulo<br>kw8cmz0rm8zphqfpkp6am                                                                                                    | Saldo<br>0.                                                                         |                                                                          |
| Saldo: 0. 1<br>Electrum<br>uivo Ca<br>Histórico<br>endereços<br>po<br>cebiment                                                                                                    | 4.5.5 - sua carteira [standard]<br>arteira Exibir Ferramentas<br>Enviar Receber<br>Todos os tipos V Todos os st<br>Endereço<br>o bc1qt9sw2acszr0vv03ruk<br>o bc1qg7sfm39dpye6nhpuhc                                                                                                    | Ajuda<br>Ajuda<br>Endereço<br>Kótulo<br>sw8cmz0rm8zphqfpkp6am<br>g0k35f57hjpX @ Insira a senha ? ×                                                                                                    | Saido<br>0.<br>0.                                                                   | 5                                                                        |
| Saldo: 0. 1<br>Electrum<br>uivo Ca<br>Histórico<br>endereços<br>cebiment<br>cebiment                                                                                              | 4.5.5 - sua carteira [standard]<br>arteira Exibir Ferramentas<br>✓ Enviar ✓ Receber<br>Todos os tipos ✓ Todos os si<br>Endereço<br>o bc1qt9sw2acszr0vv03ruk<br>o bc1qg7sfm39dpye6nhpuhg<br>o bc1qg7sfm39dpye6nhpuhg                                                                                                    | Ajuda<br>Fine Endereço<br>Kotulo<br>Kw8cmz0rm8zphqfpkp6am<br>gok35f57hjpx<br>macd3erfttp3<br>Misira a senha ? ×                                                                                                    | Saldo<br>0.<br>0.<br>0.                                                             |                                                                          |
| Saldo: 0. I<br>Electrum<br>uivo Ca<br>Histórico<br>endereços<br>cebiment<br>cebiment<br>cebiment                                                                                  | 4.5.5 - sua carteira [standard]<br>arteira Exibir Ferramentas<br>Ferramentas<br>Enviar Second<br>Endereço<br>bc1qt99w2acszr0vv03ruk<br>bc1qg7sfm39dpye6nhpuhg<br>bc1qg46qfkh26cw2gmdrjf<br>bc1qg46qzyuseueaj5fghh                                                                                                    | Ajuda<br>Ajuda<br>Endereço<br>Canais Console<br>tatus<br>Rótulo<br>Rótulo<br>Rótulo<br>Rótulo<br>Rótulo<br>Rótulo<br>Rótulo<br>Rótulo<br>Rótulo<br>Rótulo<br>Rótulo<br>Rótulo<br>Rótulo<br>Rótulo<br>Por favor, digite sua senha.                                                                                                    | Saldo<br>0.<br>0.<br>0.<br>0.<br>0.                                                 | □<br>Tx<br>0<br>0<br>0<br>0                                              |
| Saldo: 0. I<br>Electrum<br>uivo Ca<br>Histórico<br>endereços<br>cebiment<br>cebiment<br>cebiment                                                                                  | 4.5.5 - sua carteira [standard]<br>arteira Exibir Ferramentas<br>Ferramentas<br>Enviar Second<br>Endereço<br>bc1qt9sw2acszr0vv03ruk<br>bc1qg7sfm39dpye6nhpuhg<br>bc1qg4gfkb26cw2gadrjf<br>bc1qg4c2yuseueaj5fghx<br>bc1qg9ixrsn7tnt94x82xt                                                                                                    | Ajuda<br>Ajuda<br>Endereço<br>tatus<br>Rótulo<br>kw8cmz0rm8zphqfpkp6am<br>g0k35f57hjpx<br>@ Insira a senha ? ×<br>kfw50df89qvd<br>zzkszy2weny0<br>Por favor, digite sua senha.<br>aves1derec232<br>Senha<br>••••••                                                                                                    | Saido<br>0.<br>0.<br>0.<br>0.<br>0.<br>0.<br>0.<br>0.<br>0.<br>0.<br>0.<br>0.<br>0. | Tx 0 0 0 0 0 0 0 0 0 0 0 0 0 0 0 0 0 0 0                                 |
| Saldo: 0. I<br>Electrum<br>uivo Ce<br>Histórico<br>endereços<br>oo<br>cebiment<br>cebiment<br>cebiment                                                                            | 4.5.5 - sua carteira [standard]<br>arteira Exibir Ferramentas<br>✓ Enviar ← Receber<br>Todos os tipos ← Todos os sta<br>Endereço<br>b bc1q95w2acszr0vv03ruk<br>o bc1qg7sfm39dpye6nhpuhç<br>o bc1qy46qfkh26cw2gmd7j<br>b bc1q942vuseeueajsfghn<br>o bc1q95jxrsn7tnt94x62xt<br>o bc1qnerw1frfud0h8cdkhH                                                                                                    | Ajuda<br>Ajuda<br>Ajuda<br>Canais Console<br>tatus<br>Rótulo<br>cw8cmz0rm8zphqfpkp6am<br>g0k35f57hjpx @ Insira a senha<br>rw6df89qd<br>Por favor, digite sua senha.<br>Senha<br>Autor Console<br>Console<br>Conso | Saido<br>0.<br>0.<br>0.<br>0.<br>0.<br>0.<br>0.<br>0.<br>0.<br>0.<br>0.<br>0.<br>0. |                                                                          |
| Saldo: 0. 1<br>Electrum<br>uivo Ca<br>endereços<br>cebiment<br>cebiment<br>cebiment<br>cebiment                                                                                   | 4.5.5 - sua carteira [standard]<br>arteira Exibir Ferramentas<br>✓ Enviar ← Receber<br>Todos os tipos ✓ Todos os si<br>Endereço<br>o bc1qt9sw2acszr0vv03ruk<br>o bc1qy3rsm39dpye6nhpuhg<br>o bc1qy4g7sfm39dpye6nhpuhg<br>o bc1qy4grsrsn7tnt94x82xt<br>o bc1qsysrsn7tnt94x82xt<br>o bc1qnerw1frfud0h8cdkhł<br>o bc1qm74qptr68mgzy6e5<br>bc1qsjcnnhyrkx0csiff6                                                                                                    | Ajuda<br>Ajuda<br>Endereço<br>Canais Console<br>tatus<br>Rótulo<br>Kw8cmz0rm8zphqfpkp6am<br>g0k35f57hjpx<br>fw50df89qvd<br>por favor, digite sua senha.<br>Senha<br>Serha<br>Serba<br>Cancelar Concluido                                                                                                    | Saldo<br>0.<br>0.<br>0.<br>0.<br>0.<br>0.<br>0.<br>0.<br>0.<br>0.<br>0.<br>0.<br>0. |                                                                          |
| Saldo: 0. 1<br>Electrum<br>uivo Ca<br>Histórico<br>endereços<br>cebiment<br>cebiment<br>cebiment<br>cebiment<br>cebiment                                                          | 4.5.5 - sua carteira [standard]<br>arteira Exibir Ferramentas<br>Enviar Second<br>Endereço<br>bc1qt9sw2acszr0vv03ruk<br>bc1qy7sfn39dpye6nhpuhg<br>bc1qy46qfkh26cw2gmdrjH<br>bc1q94c2yuseueaj5fghb<br>bc1q94c2yuseueaj5fghb<br>bc1q94c2yuseueaj5fghb<br>bc1q94c2yuseueaj5fghb<br>bc1q94c2yuseueaj5fghb<br>bc1q94c8pjrsn7tnt94x62xt<br>bc1qmr4qptr68mgzy6e5<br>bc1q4n8frp9as4v4upd158                                                                                                    | Ajuda<br>Ajuda<br>Endereço                                                                                                    | Saldo<br>0.<br>0.<br>0.<br>0.<br>0.<br>0.<br>0.<br>0.<br>0.<br>0.<br>0.<br>0.<br>0. | Tx<br>0<br>0<br>0<br>0<br>0<br>0<br>0<br>0<br>0<br>0                     |
| Saldo: 0. I<br>Electrum<br>uivo Ca<br>Histórico<br>endereços<br>cebiment<br>cebiment<br>cebiment<br>cebiment<br>cebiment<br>cebiment                                              | 4.5.5 - sua carteira [standard]<br>arteira Exibir Ferramentas<br>✓ Enviar ✓ Receber<br>Todos os tipos ✓ Todos os st<br>Endereço<br>bc1qd9sw2acszr0vv03ruk<br>o bc1q94c2yus eeueaj5fghs<br>bc1q94c2yus eeueaj5fghs<br>bc1q94c2yus eeueaj5fghs<br>bc1q94c2yus eeueaj5fghs<br>bc1q94c2yus for John Schlager<br>bc1q4sjrsn7tn194k62xth<br>bc1qerwlfrfud0k6dkhł<br>o bc1q8sjcnnhyrkx0csjffc<br>o bc1q4n8frp9as4v4upd158<br>o bc1q4n8frp9as4v4upd158                                                                                                    | Ajuda<br>Ajuda<br>Rótulo<br>Rótulo<br>Rótulo<br>Rótulo<br>Rótulo<br>Rótulo<br>Rótulo<br>Rótulo<br>Rótulo<br>Rótulo<br>Rótulo<br>Rótulo<br>Rótulo<br>Rótulo<br>Sw8cmz0rm8zphqfpkp6am<br>gok35f57hjpx<br>Minsira a senha<br>rttp9<br>Rótvodf89qvd<br>Por favor, digite sua senha.<br>Senha<br>Sez5cjvtesac<br>Cancelar<br>Concluido<br>See9h64mm3tz05m7525u1<br>Jópgaxk5f1hkkxd4cgrxyh                                                                                                    | Saldo<br>0.<br>0.<br>0.<br>0.<br>0.<br>0.<br>0.<br>0.<br>0.<br>0.<br>0.<br>0.<br>0. | Tx<br>0<br>0<br>0<br>0<br>0<br>0<br>0<br>0<br>0<br>0<br>0<br>0<br>0<br>0 |
| Saldo: 0. I<br>Electrum<br>uivo Ce<br>Histórico<br>endereços<br>cebiment<br>cebiment<br>cebiment<br>cebiment<br>cebiment<br>cebiment                                              | 4.5.5 - sua carteira [standard]<br>arteira Exibir Ferramentas<br>✓ Enviar ← Receber<br>Todos os tipos ← Todos os si<br>Endereço<br>bclq95w2acszr0vv03ruk<br>o bclq95w2acszr0vv03ruk<br>o bclq95w2acszr0vv03ruk<br>o bclq95y2vnseueaj5fgh<br>o bclq95jxrsn7tnt94x62xt<br>o bclq9st7trud0h8cdkhh<br>o bclq9sigrsn7tnt94x62xt<br>o bclq9sigrsn7tnt94x62xt<br>o bclq85jcnnhyrkx0csjffc<br>o bclq4n8frp9as4v4upd185<br>o bclq8sq5ncvjcs2uc4rcq<br>o bclq4vg8q8s7p45kf2zm                                                                                                    | Ajuda<br>Ajuda<br>Ajuda<br>Ajuda<br>Ajuda<br>Ajuda<br>Rótulo<br>cw8cmz0rm8zphqfpkp6am<br>g0k35f57hjpx<br>mcd3erfttp9<br>for favor, digite sua senha.<br>Senha<br>Cancelar<br>Concluído<br>See9h64mm3tz0sm7525u1<br>g6pgxk5f1hkkxd4cgrxyh<br>mgwycxcg1ak8z15ea4r3                                                                                                    | Saldo<br>0.<br>0.<br>0.<br>0.<br>0.<br>0.<br>0.<br>0.<br>0.<br>0.                   |                                                                          |
| Saldo: 0. 1<br>Electrum<br>uivo Ca<br>Histórico<br>endereços<br>cebiment<br>cebiment<br>cebiment<br>cebiment<br>cebiment<br>cebiment<br>cebiment                                  | 4.5.5 - sua carteira [standard]<br>arteira Exibir Ferramentas<br>✓ Enviar ← Receber<br>Todos os tipos ✓ Todos os si<br>Endereço<br>b bc1q92sm2acszr0vv03ruk<br>o bc1q94c2yuseeueaj5fghx<br>b bc1q94c2yuseeueaj5fghx<br>b bc1q94c2yusesueaj5fghx<br>b bc1q95jxrsn7tnt94x62xt<br>b bc1qnerv1frfud0h8cdkhh<br>b bc1qnerv1qptr68mng2y6e8<br>b bc1q4sgicnnhyrkx0csjffc<br>b bc1q40g40g8s7945kf2zm<br>b bc1quv52mgpmq2vfg5vq2                                                                                                    | Ajuda<br>Ajuda<br>Endereço<br>tatus<br>Rótulo<br>cw8cmz0rm8zphqfpkp6am<br>g0k35f57hjpx<br>fw50df89qvd<br>txtsxzy2wen0<br>nrv81ders232<br>Senha ••••••<br>Scrivesac<br>Cancelar Concluido<br>See9h64mm3tz0sm7525u1<br>g6pgxk5f1hkkxd4cgrxyh<br>ngwy2xczg1ak8z15ea4r3<br>2xpdwsasz1tw2awmx557r                                                                                                    | Saldo  Saldo                                                                        |                                                                          |
| Electrum<br>Electrum<br>uivo Ca<br>Histórico<br>endereços<br>cebiment<br>cebiment<br>cebiment<br>cebiment<br>cebiment<br>cebiment<br>cebiment<br>cebiment<br>cebiment<br>cebiment | 4.5.5 - sua carteira [standard]<br>arteira Exibir Ferramentas<br>✓ Enviar ✓ Receber<br>Todos os tipos ✓ Todos os si<br>Endereço<br>b bc1q95rfa39dpye6nhpuhg<br>b bc1q94c2yuseueaj5fghb<br>bc1q94c2yuseueaj5fghb<br>bc1q94rdspixrs7cht94x62xt<br>b bc1qwm74qptr68mmgzy6eE<br>b bc1q85jcnhyrkx0csjffc<br>b bc1q94sg5nchyrkx0csjffc<br>b bc1q94sg5rchxfczg<br>b bc1q94xg3s7p45kfczg<br>b bc1q94yg4sy6sy7e5x4c2g<br>b bc1q94yg4sy7e5yq2<br>b bc1q94yg4sy7e5yq2<br>b bc1q94yg4sy7e5yq2<br>b bc1q94yg4sy7e5yq2<br>b bc1q94yg4sy7e5yq2<br>b bc1q94yg4sy7e5yq2<br>b bc1q94yg4sy7e5yq2<br>bc1q94yg4sy7e5yq2<br>bc1qm7df01707jguw2w63 | Ajuda<br>Ajuda<br>Endereço                                                                                                    | Saldo<br>0.<br>0.<br>0.<br>0.<br>0.<br>0.<br>0.<br>0.<br>0.<br>0.<br>0.<br>0.<br>0. |                                                                          |

Após informar sua senha. Seleciona a carteira principal e copie a CHAVE PRIVADA da sua carteira e a salve em um local extremamente SEGURO.

| Chaves p                                                                                                    | rivada                                                                                                    | ?        | ×      |
|----------------------------------------------------------------------------------------------------|----------------------------------------------------------------------------------------------------|----------|--------|
| Aviso: TODAS<br>Revelar uma s<br>Especialmente                                                                                                    | as sua chaves privadas são secretas.<br>ó chave privada pode comprometer toda a sua carteiral<br>, NÃO UTILZE serviços para l'resgatar as chaves privadas redeem private key propostas por terceiros.                                                                                                    |          |        |
| bc 1qt9sw2ad<br>bc 1qq7sfm33<br>bc 1qq46qfkh<br>bc 1q94c2yus<br>bc 1q94c2yus<br>bc 1q59jxrsm.<br>bc 1qnerwifff<br>bc 1qsm74qg<br>bc 1q85jcnnh<br>bc 1q4n8frp9<br>bc 1qssq5mc<br>bc 1qq4ygd&<br>bc 1quy52mg<br>bc 1qm7df0l<br>bc 1qurmu8p | szrb.vr03/ukw8cmzt/m8zpha[pfa/p5am<br>p2wpkh: <u>BM950/bv6375</u> /ftjos/uks257<br>26cw2gmdrjhmcd3erftb9lsatfsg93f p2wpkh:LSP9FBVMFxSQ1Qh5e6dWV/2p1TmwAkyADt17nd57P4H20L3DxfADD9h9Uq5EYr<br>26cw2gmdrjhmcd3erftb9lsatfsg93f p2wpkh:LSP9FBVMFxSQ1Qh5e6dWV/2p1TmwAkyADt17nd57P4H20L3DxfADD9h9Uq5EYr<br>26cw2gmdrjhmcd3erftb9lsatfsg93f p2wpkh:LSP9FBVMFxSQ1Qh5e6dWV/2p1TmwAkyADt17nd57P4H20L3DxfADD9h9Uq5EYr<br>26cw2gmdrjhmcd3erftb9lsatfsg93f p2wpkh:LSP9FBVMFxSQ1Qh5e6dWV/2p1TmwAkyADt17nd57P4H20x7CB7MBVM7FaDX<br>20h9Rcd1h1v193g042325<br>20h9Rcd1h1v19g04232528cecx<br>20h9Rcd1h1v19g04232528cecx<br>20h9Rcd1h1v19g0427528ceC2004<br>20h9Rcd1h1v19g04232528cecx<br>20h9Rcd1h1v19g0423259ce232<br>20h9Rcd1h1v19g142768<br>20h9Rcd1h1v19g1422528ceC2004<br>20h9Rcd1h1v19g1204<br>20h9Rcd1h1v19g1204<br>20h9Rcd1h1125f18g2214PP1NVRUssU32X4UFGj6MH1x19f20g204<br>20h9Rcd1h12x5f18kdcd4g204<br>20h9Rcd1h12x5f18kdcd4g204<br>20h9Rcd1h12x5f18kdcd4h12x5f18kd232<br>20h9Rcd1h12x5f18kdcd4g204<br>20h9Rcd1h12x5f18kdcd4h12x5f18kd232<br>20h9Rcd1h12x5f18kdcd4g204<br>20h9Rcd1h12x5f18kdcd4g204<br>20h9Rcd1h12x5f18kdcd4g204<br>20h9Rcd1h12x5f18kdcd4h12x5f18kd232<br>20h9Rcd1h12x5f18kdcd4g204<br>20h9Rcd1h12x5f18kdcd4g204<br>20h9Rcd1h12x5f18kdcd4g204<br>20h9Rcd1h12x5f18kdcd4h12x5f18kd2020<br>20h9Rcd1h12x5f18kdcd4g204<br>20h9Rcd1h12x5f18kdcd4h12x5f18kd2020<br>20h9Rcd1h12x5f18kdcd4h12x5f18kd2020<br>20h9Rcd1h12x5f18kdcd4g204<br>20h9Rcd1h12x5f18kdcd4g204<br>20h9Rcd1h12x5f18k |          |        |
| Formato                                                                                                    |                                                                                                    |          |        |
| O CSV                                                                                                    |                                                                                                    |          |        |
| ) json                                                                                                    |                                                                                                    |          |        |
| Arquivo                                                                                                    | C:/Intranet/BOT\electrum-private-keys-sua carteira.csv                                                                                                    |          |        |
|                                                                                                    |                                                                                                    | Cancelar | portar |

L1MbgfbxdF7rMXBXqMrP8BrSukycXYreELYzpb4VkKgF2rh8enR3

Esta é a sua chave privada referente a sua carteira **Bitcoin**. Agora vamos importar apenas esta **CHAVE PRIVADA** realizando um procedimento como se tivéssemos perdido acesso a nossa carteira ou perdido a senha da sua carteira. Pegue a sua chave privada e clique aqui:

| Electrum 4.5.5 - sua carteira [stan                                    | dard]                               | – o >                                                        |
|------------------------------------------------------------------------|-------------------------------------|--------------------------------------------------------------|
| Arquivo Carteira Exibir Ferramer                                       | ntas Ajuda                          |                                                              |
| Aberto recentemente                                                    | er 💴 Endereço 🦩 Canais              | Console                                                      |
| Abrir Ctrl+O                                                           | os status 🗸 🗸                       | 8                                                            |
| Novo/Restaurar Ctrl+N                                                  | Róh                                 | o Saldo Tx                                                   |
| Salvar backup                                                          | rukw8cmz0rm8zphgfpkp6am             | 0. 0                                                         |
| Excluir                                                                | uhg0k35f57hjpxvl4yvaxwg             | 0. 0                                                         |
| Sair                                                                   | lrjhmcd3erfttp9jsqt6g93f            | 0. 0                                                         |
| Tecepimento bergo ezyasceacajo                                         | -ighxfw50df89qvdy8gx8u28x           | 0. 0                                                         |
| recebimento bc1qpsylrsin/tites4x                                       | dkhhrv8lders232p8ecxnjxc            | 0. 0                                                         |
| recebimento bc1qwm74qptr68mngz                                         | y6e8xz5cjvtesac9k25hge63            | 0. 0                                                         |
| recebimento bc1q85jcnnhyrkx0cs                                         | jffcqhy3jpvc4q38e9m0apkq            | 0. 0                                                         |
| recebimento bc1q4n8Trp9as4v4up                                         | arca6paxk5f]hkkxd4carxyh            | 0. 0                                                         |
| recebimento bc1qg4vgd8q8s7p45k                                         | f2zmqwvycxcglak8zl5ea4r3            | 0. 0                                                         |
| recebimento bc1quv52mgpmdq2vfg                                         | 5vq2xpdwsaszltw2awmx5s7r            | 0. 0                                                         |
| recebimento bc1qmp7df01707jguw                                         | /2w637mz2yskef4s5nhzaupfr           | 0. 0                                                         |
| recebimento bciqxutmuspxm19rkp                                         | t4q2nq6sanm80qs00nmyqmnp            | <u>.</u>                                                     |
| Saldo: 0. BTC                                                          |                                     | 🔒 💥 💲 🔴                                                      |
| 🚳 Criar/Restaurar carteira                                             |                                     |                                                              |
| ~                                                                      |                                     | ( Crar/Restaurar carteira ? )                                |
| Carteira Electrum                                                      |                                     | Criar uma nova carteira                                      |
| Carteira: RESTAURACAO                                                  | Escolher                            | Qual tino de carteira vincê deseta criar?                    |
| Este arquivo não existe.<br>Clique em "Próximo" para criar esta cartei | a ou selecione outro arquivo.       | Carteira padrão                                              |
|                                                                        |                                     | O Carteira com autenticação em duas etapas                   |
|                                                                        |                                     | Carteira Multi-Assinatura                                    |
|                                                                        |                                     |                                                              |
|                                                                        | Cancelar Próximo                    | Voltar Próximo                                               |
| 🔯 Criar/Restaurar carteira                                             | ? X                                 | Criat/Restaurar carteira                                     |
| Importar endereços Bitcoin ou Chaves                                   | Privadas                            | Senha da carteira                                            |
| Insira uma lista de endereços de Bitcoin (is                           | so criará uma carteira somente para | Escolha uma senha para criptografar suas chaves de carteira. |
| consulta), ou uma lista de chaves privadas                             |                                     | Deixe este campo vazio se desejar desativar a criptografia.  |
| Eurogioxai //HAbAqHiPabi SakyoArreLE                                   |                                     | Senha:                                                       |
|                                                                        |                                     | Confirmar Senha:                                             |
|                                                                        |                                     | Criptografar o arquivo da carteira                           |
|                                                                        |                                     |                                                              |
|                                                                        |                                     |                                                              |
|                                                                        |                                     |                                                              |
|                                                                        |                                     |                                                              |
|                                                                        | 60 I                                |                                                              |
|                                                                        | (C) :-                              |                                                              |

Cole a sua CHAVE PRIVADA na janela referente acima quando solicitado e em seguida informe novamente a sua senha e clique em **FINALIZAR**. Este processo vai restaurar a sua carteira com todos os fundos dentro dela **onde você estiver**.

|                                                                                  |       | U  |
|----------------------------------------------------------------------------------|-------|----|
| uivo <u>C</u> arteira <u>E</u> xibir <u>F</u> erramentas <u>A</u> juda           |       |    |
| Histórico 🚿 Enviar ڂ Receber 🎫 Endereço 🗲 Canais 🔳 Console                       |       |    |
| ndereços $\mid$ Todos os tipos $\mid \lor \mid$ Todos os status $\mid \lor \mid$ |       |    |
| o Endereço Rótulo                                                                | Saldo | Tx |
| ebimento 199bDYrVWXv2LCmCYyBN97oUJ1mn8nhXEX                                      | 0.    | 0  |
|                                                                                  |       |    |
|                                                                                  |       |    |
|                                                                                  |       |    |
|                                                                                  |       |    |
|                                                                                  |       |    |

Eu recomendo usar apenas esta carteira que é muito mais segura e esquecer todas as demais que o sistema gerou anteriormente por questões de segurança.

#### 199bDYrVWXv2LCmCYyBN97oUJ1mn8nhXEX

Agora vamos ver o procedimento para criar a sua carteira no sistema da Bitcoin Core. Para isto acesse o site: https://bitcoin.org/pt BR/download

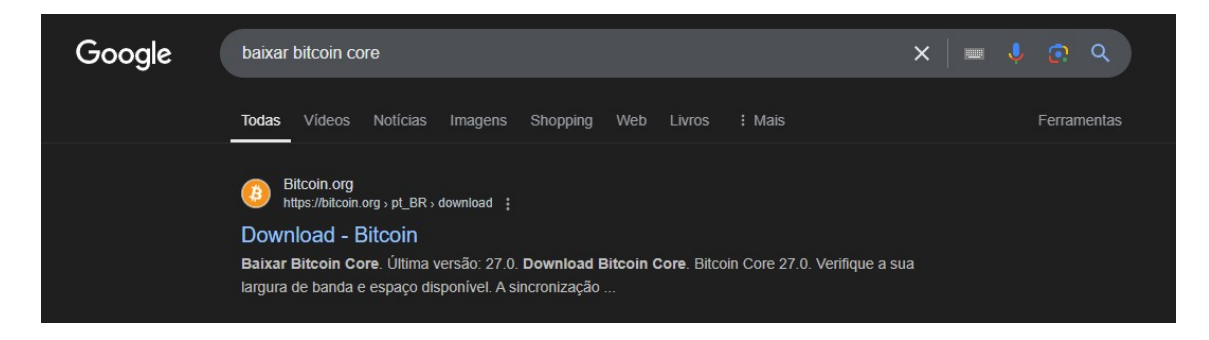

Não baixe sua carteira **Bitcoin** em nenhum outro site. Apenas no site oficial do Bitcoin que é exatamente este identificado acima.

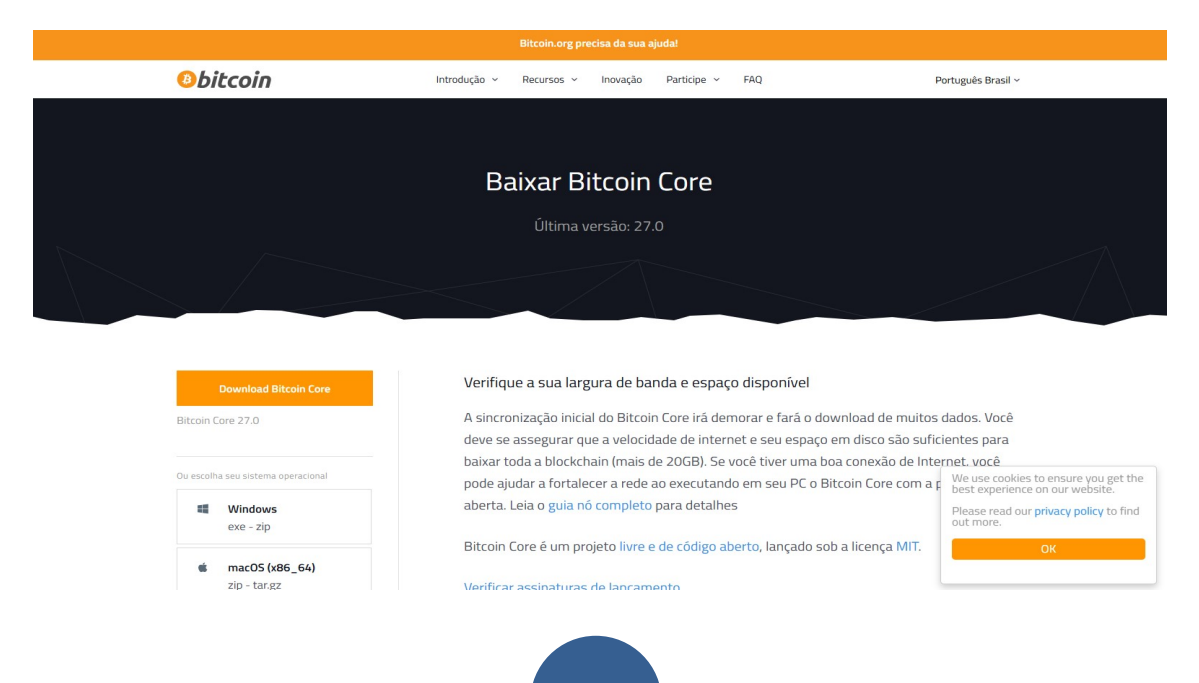

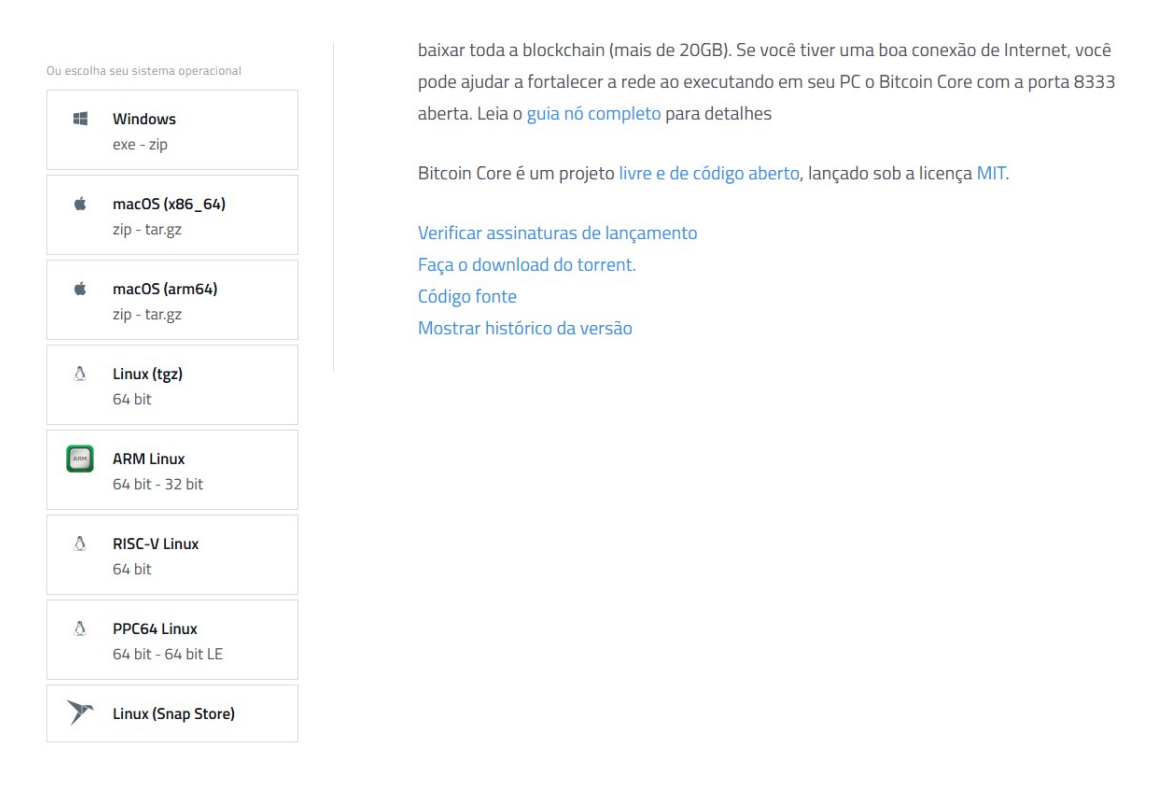

Baixe o sistema para o seu respectivo sistema operacional e Instale a sua **Bitcoin Core**. É um procedimento bem simples. Depois de instalar vai precisar esperar sincronizar a sua carteira Bitcoin. **Necessita de um SSD de 2 Teras para este procedimento**. Dedique este **SSD** ou **NVME** apenas para a sua carteira **Bitcoin Core**.

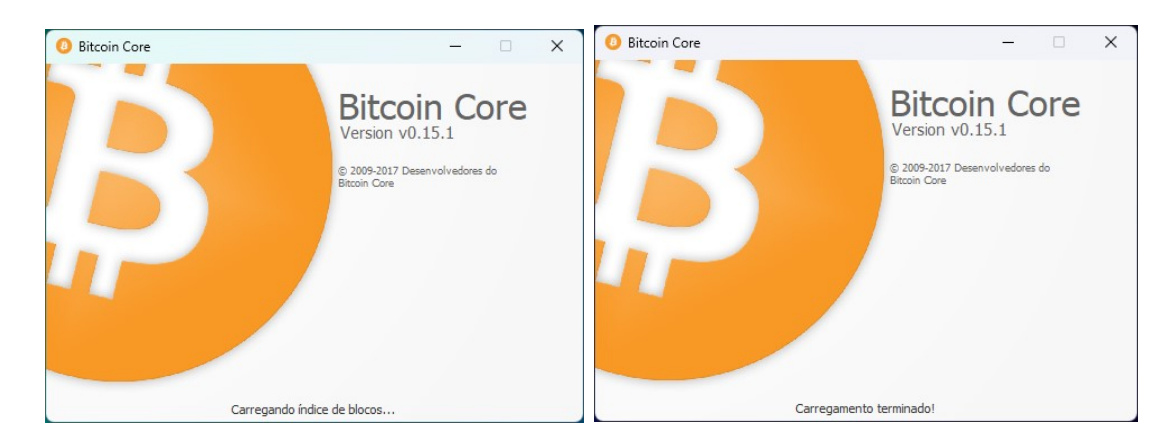

Baixe sempre a versão mais recente. A minha eu a tenho desde 2011 e é da primeira geração BITCOIN e contém algumas criptomoedas desde 2011.

| Tempo estimado para si           | ncronizar Desconhecido  |   |            |
|----------------------------------|-------------------------|---|------------|
|                                  |                         | C | Cultar     |
|                                  |                         |   |            |
|                                  |                         |   |            |
|                                  |                         |   |            |
| Sincronizando cabeçalhos (99.1%) | 1 ano e 7 semanas atrás |   | BTC HD 🕵 😯 |

Quando instalar sua **Bitcoin Core**, o sistema terá que ser sincronizado. Vai demorar entre 3 a 20 dias a depender do seu equipamento e da velocidade da sua conexão com a Internet. Só realize qualquer transação que seja **depois que estiver sincronizado**.

| uivo Definições                                                                                                    | Aiuda                                              |                                                                                                    | _                                                                                                    |
|----------------------------------------------------------------------------------------------------|----------------------------------------------------|----------------------------------------------------------------------------------------------------|----------------------------------------------------------------------------------------------------|
| Visão geral                                                                                                    | Enviar 🖄 Receber                                   | 🔁 Transações                                                                                                    |                                                                                                    |
|                                                                                                    |                                                    |                                                                                                    |                                                                                                    |
| aldos 🔬                                                                                                    |                                                    | Transações recentes 🔬                                                                                                    |                                                                                                    |
|                                                                                                    |                                                    |                                                                                                    | 853                                                                                                    |
| isponiv                                                                                                    | Transações recentes poo                            | dem não estar visíveis ainda, portanto o seu saldo pode estar inco                                                                                                    | orreto. Esta informação                                                                                                    |
| endent /!\                                                                                                    | será corrigida assim que :<br>Gastar moedas de tra | sua carteira for sincronizada com a rede, como detalhado abaixo<br>ansações desconhecidas podem não ser aceitas pela re                                                                                                    | de. 7500                                                                                                    |
|                                                                                                    |                                                    |                                                                                                    |                                                                                                    |
| otal:                                                                                                    |                                                    |                                                                                                    | 000                                                                                                    |
|                                                                                                    |                                                    |                                                                                                    |                                                                                                    |
|                                                                                                    |                                                    |                                                                                                    | 105                                                                                                    |
| Número de                                                                                                    | blocos restantes                                   | Desconhecido, Sincronizando cabecalhos (872111)                                                                                                    |                                                                                                    |
| Horário do                                                                                                    | último bloco                                       | ter nov 28 07:28:49 2023                                                                                                    |                                                                                                    |
| Progresso                                                                                                    |                                                    | 89.19%                                                                                                    |                                                                                                    |
| Aumento o                                                                                                    | lo progresso por hora                              | a 0.01%                                                                                                    |                                                                                                    |
| l'empo est                                                                                                    | imado para sincroniz                               | ar Desconheido                                                                                                    |                                                                                                    |
|                                                                                                    |                                                    |                                                                                                    | Ocultar                                                                                                    |
|                                                                                                    |                                                    |                                                                                                    |                                                                                                    |
|                                                                                                    |                                                    |                                                                                                    |                                                                                                    |
| ronizando cabeçalh                                                                                                    | os (99.1%)                                         | 1 ano e 7 semanas atrás                                                                                                    | BTC HD                                                                                                    |
| ronizando cabeçalh<br>Bitcoin Core - Carte                                                                                                    | os (99.1%)                                         | 1 ano e 7 semanas atrás                                                                                                    | BTC HD                                                                                                    |
| ronizando cabeçalho<br>Bitcoin Core - Carto<br>uivo <u>D</u> efinições                                                                                                    | os (99.1%)<br>eira<br>Ajuda                        | 1 ano e 7 semanas atrás                                                                                                    | BTC HD                                                                                                    |
| ronizando cabeçalh<br>Bitcoin Core - Carte<br>uivo <u>D</u> efinições<br>Visão geral                                                                                                    | os (99.1%)<br>eira<br>Ajuda<br>Enviar 🔀 Receber    | 1 ano e 7 semanas atrás                                                                                                    | BTC <b>HD</b>                                                                                                    |
| ronizando cabeçalho<br>Bitcoin Core - Carto<br>uivo <u>D</u> efinições<br>Visão geral $\widehat{co}$                                                                                                    | eira<br>Ajuda<br>Enviar Receber                    | 1 ano e 7 semanas atrás                                                                                                    | BTC HD                                                                                                    |
| ronizando cabeçalho<br>Bitcoin Core - Carto<br>uivo <u>D</u> efinições<br>Visão geral 🔊<br>Use esse fo                                                                                                    | os (99.1%)<br>eira<br>Ajuda<br>Enviar 🖄 Receber    | 1 ano e 7 semanas atrás<br>Transações<br>anças. Todos os campos são <b>opcionais</b> .                                                                                                    | BLC HD                                                                                                    |
| ronizando cabeçalh<br>Bitcoin Core - Carte<br>uivo <u>D</u> efinições<br>Visão geral<br>Use esse fo<br><u>Use esse fo</u><br><u>CELI AI</u>                                                                                                    | os (99.1%)                                         | 1 ano e 7 semanas atrás Transações anças. Todos os campos são <b>opcionais</b> .                                                                                                    | втс но                                                                                                    |
| onizando cabeçalho<br>Bitcoin Core - Carto<br>uivo <u>D</u> efinições<br>Visão geral<br>Use esse fo<br>Rótulo: <u>CELI AI</u><br>Quantia:<br>ENIVIAD BI                                                                                                    | os (99.1%)                                         | 1 ano e 7 semanas atrás                                                                                                    | BTC HD                                                                                                    |
| ronizando cabeçalh<br>Bitcoin Core - Carte<br>uivo Definições<br>Visão geral<br>Use esse fo<br>Rótulo: CELI AI<br>Quantia:<br>ensagem <u>ENVIAR BI</u><br>Reutiliz                                                                                                    | os (99.1%)                                         | 1 ano e 7 semanas atrás<br>Transações<br>anças. Todos os campos são <b>opcionais</b> .<br>mento (não recomendado)                                                                                                    | втс но                                                                                                    |
| ronizando cabeçalho<br>Bitcoin Core - Carto<br>uivo Definições<br>Visão geral $\widehat{\roldsymbol{\color}}$<br>Use esse fo<br>Rótulo: CELI AI<br>Quantia:<br>ensagem <u>ENVIAR BI</u><br>Reguliz:                                                                                                    | os (99.1%)                                         | 1 ano e 7 semanas atrás<br>Transações<br>anças. Todos os campos são <b>opcionais</b> .<br>mento (não recomendado)<br>Q Limpar                                                                                                    | BTC HD                                                                                                    |
| ronizando cabeçalho<br>Bitcoin Core - Carto<br>uivo Definições<br>Visão geral $\overleftrightarrow$<br>Use esse fo<br>Rótulo: CELI AI<br>Quantia:<br>ensagem ENVIAR BI<br>Reguliz<br>Reguliz                                                                                                    | os (99.1%)                                         | 1 ano e 7 semanas atrás<br>☐ Transações<br>anças. Todos os campos são <b>opcionais</b> .<br>: 	▼<br>mento (não recomendado)<br>② Limpar                                                                                                    | BTC HD                                                                                                    |
| ronizando cabeçalha<br>Bitcoin Core - Carta<br>uivo Definições<br>Visão geral $$<br>Use esse fo<br>Rótulo: CELI AI<br>Quantia:<br>ensagem ENVIAR BI<br>Regutiliz<br>Regutiliz<br><b>istórico de cobran</b>                                                                                                    | os (99.1%)                                         | 1 ano e 7 semanas atrás<br>Transações<br>anças. Todos os campos são <b>opcionais</b> .<br>. ▼<br>mento (não recomendado)<br>. Limpar                                                                                                    | BTC HD                                                                                                    |
| ronizando cabeçalho<br>Bitcoin Core - Carta<br>uivo <u>D</u> efinições<br>Visão geral $\widehat{\boldsymbol{co}}$<br>Use esse fo<br>Rótulo: CELI AI<br>Quantia:<br>ensagem <u>ENVIAR BI</u><br>Requiliz<br>$\widehat{\boldsymbol{c}}$ Requi                                                                                                    | os (99.1%)                                         | 1 ano e 7 semanas atrás<br>■ Transações<br>anças. Todos os campos são <b>opcionais</b> .<br>■ ■ ■ ■ ■ ■ ■ ■ ■ ■ ■ ■ ■ ■ ■ ■ ■ ■ ■                                                                                                     | BTC HD                                                                                                    |
| ronizando cabeçalha<br>Bitcoin Core - Carta<br>Juivo Definições<br>Visão geral $$<br>Visão geral $$<br>Visão ge | os (99.1%)                                         | 1 ano e 7 semanas atrás         1 ano e 7 semanas atrás         Image: Transações         anças. Todos os campos são opcionais.         Image: Transações         Image: Transações         Image: | ВТС НФ<br>— П<br>— П<br>— П<br>— П<br>— П<br>— П<br>— П<br>— П                                                                                                    |
| ronizando cabeçalha<br>Bitcoin Core - Carta<br>uivo Definições<br>Visão geral $$<br>Visão geral $$<br>Use esse fo<br>Rótulo: CELI AI<br>Quantia:<br>ensagem ENVIAR BI<br>Requiliz<br>Estórico de cobran<br>Data<br>9/03/2018 01:25                                                                                                    | os (99.1%)                                         | 1 ano e 7 semanas atrás         1 ano e 7 semanas atrás         Transações         anças. Todos os campos são opcionais.         anças. Todos os campos são opcionais.         mento (não recomendado)         S Limpar         Mensagem         CARTEIRA DEDICADA         BTCS-CORE                                                                                                    | BTC HD<br>BTC HD<br>BTC HD<br>U<br>BTC HD<br>U<br>BTC HD<br>U<br>BTC HD<br>U<br>BTC HD<br>U<br>BTC HD<br>U<br>BTC HD<br>U<br>BTC HD<br>U<br>BTC HD<br>U<br>BTC HD<br>BTC HD<br>D<br>BTC HD<br>BTC HD |

Para criar uma carteira, a sua carteira, pode clicar na **GUIA RECEBER** e dar um rótulo inserindo o valor que será transferido para a sua carteira. É a carteira mais segura que existe em todo o mundo e a mais poderosa, pois **contém toda a Blockchain**.

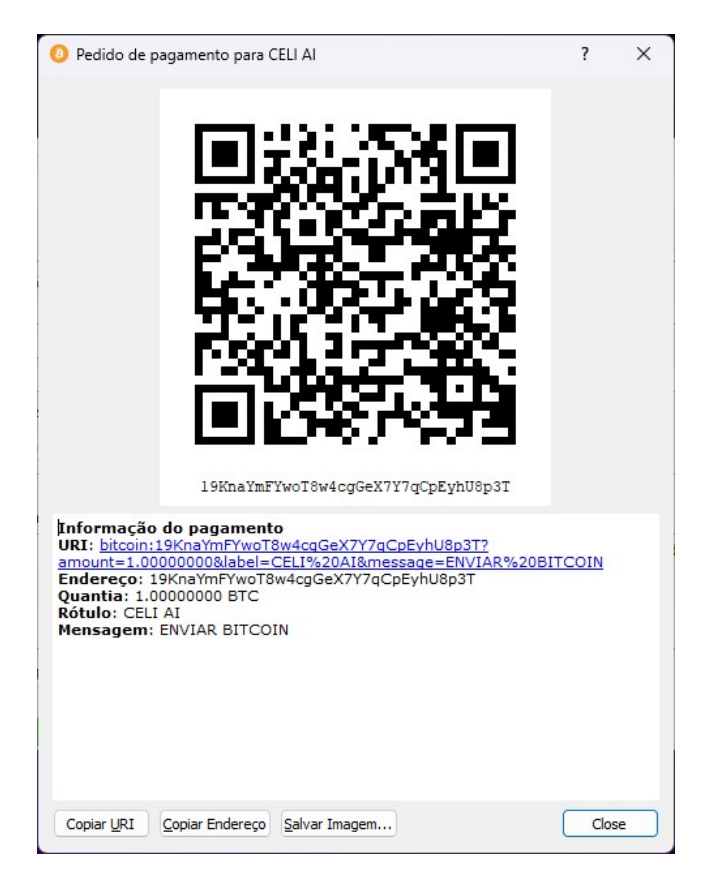

Pronto e rápido. Sua **carteira** e seu **QRCOD** foram criadas com sucesso e você já pode compartilhar sua carteira com quem desejar para receber seus pagamentos em **Bitcoin**,

#### 19KnaYmFYwoT8w4cgGeX7Y7qCpEyhU8p3T

No exemplo acima esta é a sua carteira Bitcoin.

| 0 Bitcoin Core - Carteira                |                             | – 🗆 X           |
|------------------------------------------|-----------------------------|-----------------|
| Arquivo Definições Ajuda                 |                             |                 |
| 🞧 Visão geral 🔗 🖵 Janela de depuração    |                             |                 |
| u Opções de linha de comando             |                             |                 |
| Saldos 🔝 🔮 About Bitcoin Core            | Transações recentes 🔬       |                 |
|                                          | 21/11/2023 11:42            | +0.00000853 BTC |
| Disponivel: 0.00038436 BTC 0.0000000 BTC | CELI                        |                 |
| Pendente: 0.0000000 BTC 0.0000000 BTC    | 23/06/2022 12:25            | -0.05010750 BTC |
| Total: 0.00038436 BTC 0.0000000 BTC      | SAQUE                       |                 |
|                                          | 23/06/2022 11:51            | +0.05000000 BTC |
|                                          | U DLC                       |                 |
|                                          | 13/06/2022 05:54            | -0.00801105 BTC |
|                                          | BITFINEX                    |                 |
|                                          | <sup>13/06/2022 05:45</sup> | -0.00310000 BTC |
| Conectando 1 ano e 7 semanas atrás       | ]                           | втс нь 🕉 🗘      |

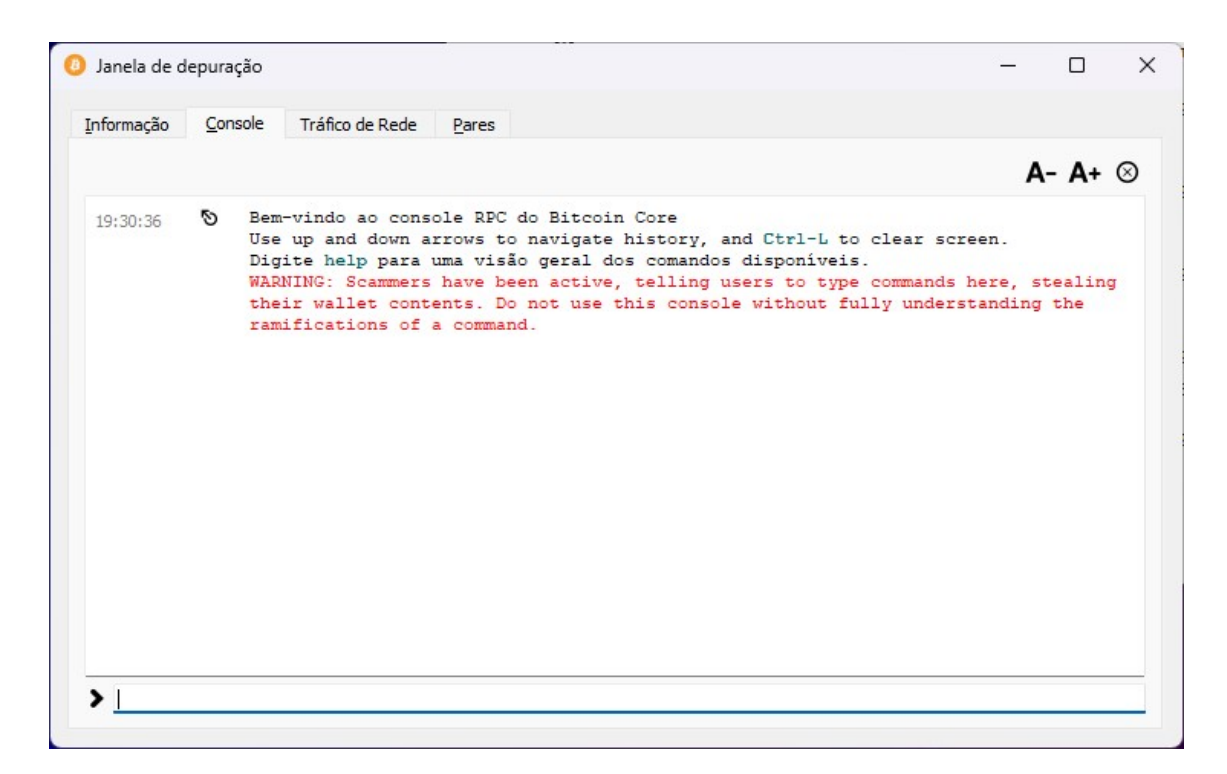

Clique em JANELA DE DEPURAÇÃO e depois selecione a guia CONSOLE. Digite o seguinte código abaixo:

dumpprivkey "19KnaYmFYwoT8w4cgGeX7Y7qCpEyhU8p3T"

| nformação | Con | sole                                     | Tráfico de Red                                                                              | le <u>P</u> ares                                                                |                                                                            |                                                            |                                                       |                                                   |                                       |                   |           |
|-----------|-----|------------------------------------------|---------------------------------------------------------------------------------------------|---------------------------------------------------------------------------------|----------------------------------------------------------------------------|------------------------------------------------------------|-------------------------------------------------------|---------------------------------------------------|---------------------------------------|-------------------|-----------|
|           |     |                                          |                                                                                             |                                                                                 |                                                                            |                                                            |                                                       |                                                   |                                       | 4- A+             | $\otimes$ |
| 19:30:36  | ୭   | Bem<br>Use<br>Dig:<br>WAR<br>the:<br>ram | -vindo ao co<br>up and dowr<br>ite help par<br>NING: Scamme<br>ir wallet co<br>ifications o | onsole RPC<br>a arrows t<br>a uma vis<br>ers have b<br>ontents. D<br>of a comma | do Bitcoi<br>co navigate<br>ão geral d<br>cen active<br>co not use<br>and. | n Core<br>history,<br>los comand<br>, telling<br>this cons | and Ctrl-<br>os disponív<br>users to v<br>ole withour | L to clear<br>veis.<br>type comman<br>t fully und | screen.<br>nds here, s<br>derstanding | stealing<br>g the | 3         |
| 20:21:20  | ъ   | dum                                      | pprivkey "19                                                                                | KnaYmFYwo                                                                       | T8w4cgGeX7                                                                 | Y7qCpEyhU                                                  | 8p3T"                                                 |                                                   |                                       |                   |           |
| 20:21:58  | ъ   | dum                                      | pprivkey 19H                                                                                | KnaYmFYwoT                                                                      | 8w4cgGeX7Y                                                                 | 7qCpEyhU8                                                  | p3T                                                   |                                                   |                                       |                   |           |
| 20:22:19  | 5   | Kzrl                                     | KMZM7m9jGt4N                                                                                | Wy2kVergne                                                                      | 8k635MidWu                                                                 | S7hpJiFRL                                                  | TsamRHceL                                             |                                                   |                                       |                   |           |
| 20:22:19  | 0   | Kzrl                                     | KMZM7m9jGt4N                                                                                | ly2kVergne                                                                      | 8k635MidWu                                                                 | S7hpJiFRL                                                  | TsamRHceL                                             |                                                   |                                       |                   |           |
|           |     |                                          |                                                                                             |                                                                                 |                                                                            |                                                            |                                                       |                                                   |                                       |                   |           |
|           |     |                                          |                                                                                             |                                                                                 |                                                                            |                                                            |                                                       |                                                   |                                       |                   |           |
|           |     |                                          |                                                                                             |                                                                                 |                                                                            |                                                            |                                                       |                                                   |                                       |                   |           |
| >         |     |                                          |                                                                                             |                                                                                 |                                                                            |                                                            |                                                       |                                                   |                                       |                   |           |

Depois de alguns segundos o sistema irá retornar a **CHAVE PRIVADA** da sua carteira **Bitcoin**. Salve este chave em um local extremamente seguro e nunca a compartilhe com qualquer pessoa que seja, **nunca mesmo**. Agora vamos retornar ao Electrum e em nível de treinamento vamos importar a chave privada **criada dentro da Bitcoin Core para a Electrum**.

#### KzrKMZM7m9jGt4Ny2kVergne8k635MidWuS7hpJiFRLTsamRHceL

| Electrum 4.5.5 - bitcoin core importada                  | imported]                       | -     |    |
|----------------------------------------------------------|---------------------------------|-------|----|
| uivo <u>C</u> arteira <u>E</u> xibir <u>F</u> erramentas | Ajuda                           |       |    |
| Histórico 🗹 Enviar 🤞 Receber                             | 🎫 Endereço 🛛 🗲 Canais 🗖 Console |       |    |
| ndereços Todos os tipos 🗸 Todos os sta                   | atus ~                          |       |    |
| oo Endereço                                              | Rótulo                          | Saldo | Tx |
| ebimento 19KnaYmFYwoT8w4cgGeX7Y                          | /7qCpEyhU8p3T                   | 0.    | 0  |
|                                                          |                                 |       |    |
|                                                          |                                 |       |    |
|                                                          |                                 |       |    |
|                                                          |                                 |       |    |
|                                                          |                                 |       |    |
|                                                          |                                 |       |    |
|                                                          |                                 |       |    |
|                                                          |                                 |       |    |
|                                                          |                                 |       |    |
|                                                          |                                 |       |    |
|                                                          |                                 |       |    |
|                                                          |                                 |       |    |
|                                                          |                                 |       |    |

Pronto criamos a carteira dentro da **Bitcoin Core** e agora a importamos para a carteira **Electrum** sem qualquer problema que seja e as **carteiras são 100% correspondentes**. Agora vamos *importar a carteira que criamos na Electrum para a Bitcoin Core* utilizando para isto a chave privada da carteira que criamos na **Electrum**. Use o seguinte comando:

importprivkey "L1MbgfbxdF7rMXBXqMrP8BrSukycXYreELYzpb4VkKgF2rh8enR3" "SUACARTEIRA" false

Utilize **FALSE** pára não rastrear transações anteriores na Blockchain ou TRUE para rastrear todos as transações na Blockchain. Eu recomendo digitar **FALSE**.

| Janela de o | depuraç | äo                                                                                          |                                                                    |                                                                          |                                                  |                                                   |                                              |                                        |                                         |                                | -             | U             |           |
|-------------|---------|---------------------------------------------------------------------------------------------|--------------------------------------------------------------------|--------------------------------------------------------------------------|--------------------------------------------------|---------------------------------------------------|----------------------------------------------|----------------------------------------|-----------------------------------------|--------------------------------|---------------|---------------|-----------|
| Informação  | Cons    | ole Tráfico de                                                                              | Rede                                                               | Pares                                                                    |                                                  |                                                   |                                              |                                        |                                         |                                |               |               |           |
|             |         |                                                                                             |                                                                    |                                                                          |                                                  |                                                   |                                              |                                        |                                         |                                | A             | - A+          | $\otimes$ |
| 19:30:36    | \$      | Bem-vindo ad<br>Use up and d<br>Digite help<br>WARNING: Sca<br>their walled<br>ramification | o consol<br>down arn<br>para un<br>ammers h<br>c conter<br>hs of a | le RPC do<br>nows to n<br>na visão<br>nave been<br>nts. Do n<br>command. | Bitcoi<br>avigate<br>geral d<br>active<br>ot use | n Core<br>histor<br>os coma<br>, telli<br>this co | y, and (<br>ndos dis<br>ng users<br>nsole w: | Ctrl-L<br>sponive<br>s to ty<br>ithout | to clear<br>is.<br>pe comma<br>fully ur | screen<br>ands her<br>aderstan | e, st<br>ding | ealing<br>the | J         |
| 20:21:20    | S,      | dumpprivkey                                                                                 | "19Knal                                                            | mFYwoT8w                                                                 | 4cgGeX7                                          | Y7qCpEy                                           | hU8p3T"                                      |                                        |                                         |                                |               |               |           |
| 20:21:58    | S,      | dumpprivkey                                                                                 | 19KnaYr                                                            | nFYwoT8w4                                                                | cgGeX7Y                                          | 7qCpEyh                                           | USp3T                                        |                                        |                                         |                                |               |               |           |
| 20:22:19    | 5       | KzrKMZM7m9j                                                                                 | Gt4Ny2kV                                                           | /ergne8k6                                                                | 35MidWu                                          | S7hpJiF                                           | RLTsamRH                                     | HceL                                   |                                         |                                |               |               |           |
| 20:22:19    | 9       | KzrKMZM7m9j                                                                                 | Gt4Ny2kV                                                           | /ergne8k6                                                                | 35MidWu                                          | S7hpJiF                                           | RLTsamRH                                     | HceL                                   |                                         |                                |               |               |           |
| 20:30:26    | C       | importprivk                                                                                 | ey ()                                                              |                                                                          |                                                  |                                                   |                                              |                                        |                                         |                                |               |               |           |
| 20:31:21    | 9       | null                                                                                        |                                                                    |                                                                          |                                                  |                                                   |                                              |                                        |                                         |                                |               |               |           |
|             |         |                                                                                             |                                                                    |                                                                          |                                                  |                                                   |                                              |                                        |                                         |                                |               |               |           |
|             |         |                                                                                             |                                                                    |                                                                          |                                                  |                                                   |                                              |                                        |                                         |                                |               |               |           |
|             |         |                                                                                             |                                                                    |                                                                          |                                                  |                                                   |                                              |                                        |                                         |                                |               |               |           |
|             |         |                                                                                             |                                                                    |                                                                          |                                                  |                                                   |                                              |                                        |                                         |                                |               |               |           |
| >           |         |                                                                                             |                                                                    |                                                                          |                                                  |                                                   |                                              |                                        |                                         |                                |               |               |           |
|             |         |                                                                                             |                                                                    |                                                                          |                                                  |                                                   |                                              |                                        |                                         |                                |               |               | _         |

| D Endereços de recebimento                                |                                                |  |  |  |
|-----------------------------------------------------------|------------------------------------------------|--|--|--|
| Estes são os seus endereços para receber pagamentos. É re | comendado usar um novo para cada transação.    |  |  |  |
| SAIVIUEL IINVEST SY                                       | Endereço<br>LILIVM40VKD50C92NU000NU000UW4DI50L |  |  |  |
| SUACARTEIRA                                               | 199bDYrVWXv2LCmCYyBN97oUJ1mn8nhXEX             |  |  |  |
| + Novo                                                    | 🔁 Exportar 🛛 Eechar                            |  |  |  |

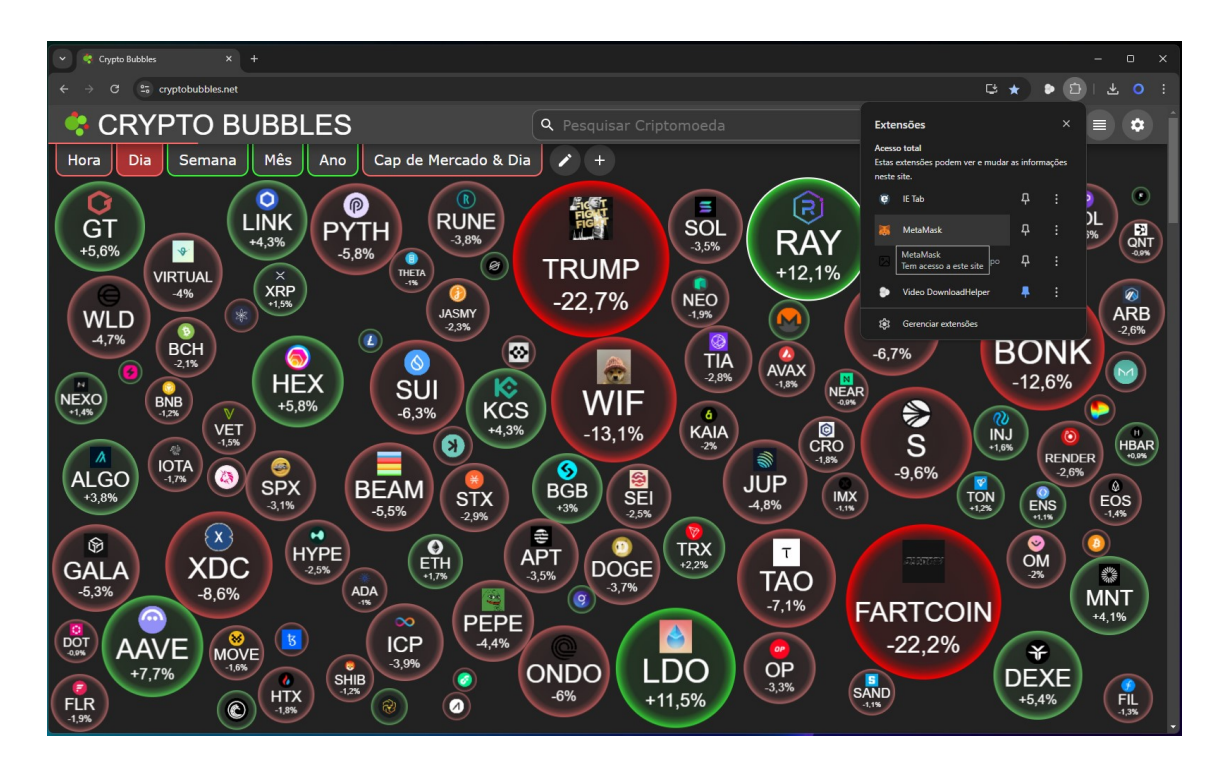

Agora vamos baixar o seu **Metamask**. Para isto baixe a Extensão do **Metamask** no site oficial da **Metamask**, sempre no site oficial. Não use nenhum outro link para jamais ter seus fundos roubados por cibercriminosos.

| Google   | baixar metamask                |                              |                        |                             | x 🗏 🚽 🧔 Q   |
|----------|--------------------------------|------------------------------|------------------------|-----------------------------|-------------|
|          | Todas Videos No                | oticias Imagens Sho          | opping Web Livros      | : Mais                      | Ferramentas |
|          | MetaMask<br>https://metamask.i | o › download · Traduzir esta | página :               |                             |             |
|          | Download Meta                  | Mask: The Premie             | er Blockchain Wallet   | t App                       |             |
|          | Download mealmask              |                              |                        | the and operating overcline | -           |
| 🐹 МЕТАМА | SK Featur                      | es 🗸 🛛 Build 🗸 Res           | ources V Cryptocurrenc | cies Learn                  | •••• EN •   |
|          |                                |                              |                        |                             |             |
|          |                                | Suppor                       | ted Browsers           | ;                           |             |
| (        | 9                              | <b>(1)</b>                   | <b>1</b>               | 0                           | 0           |
| c        | Chrome                         | Firefox                      | Brave                  | Edge                        | Opera       |
|          |                                |                              |                        |                             |             |

Assim que acessar oi site <u>https://metamask.io/download/</u> baixe a extensão para o navegador que você utiliza e instale em seu navegador. O procedimento é bem simples e sem maiores complicações. Após instalar inicialize o **Metamask** em seu computador. Instalar em computadores é infinitas vezes mais seguro do que instalar em smartphones que podem ser **facilmente roubados ou perdidos**.

Abaixo apresentamos o site oficial do **Metamask** em **janeiro de 2025**. Dara de publicação deste eCurso Digital. Os sites e domínios podem mudar posteriormente.

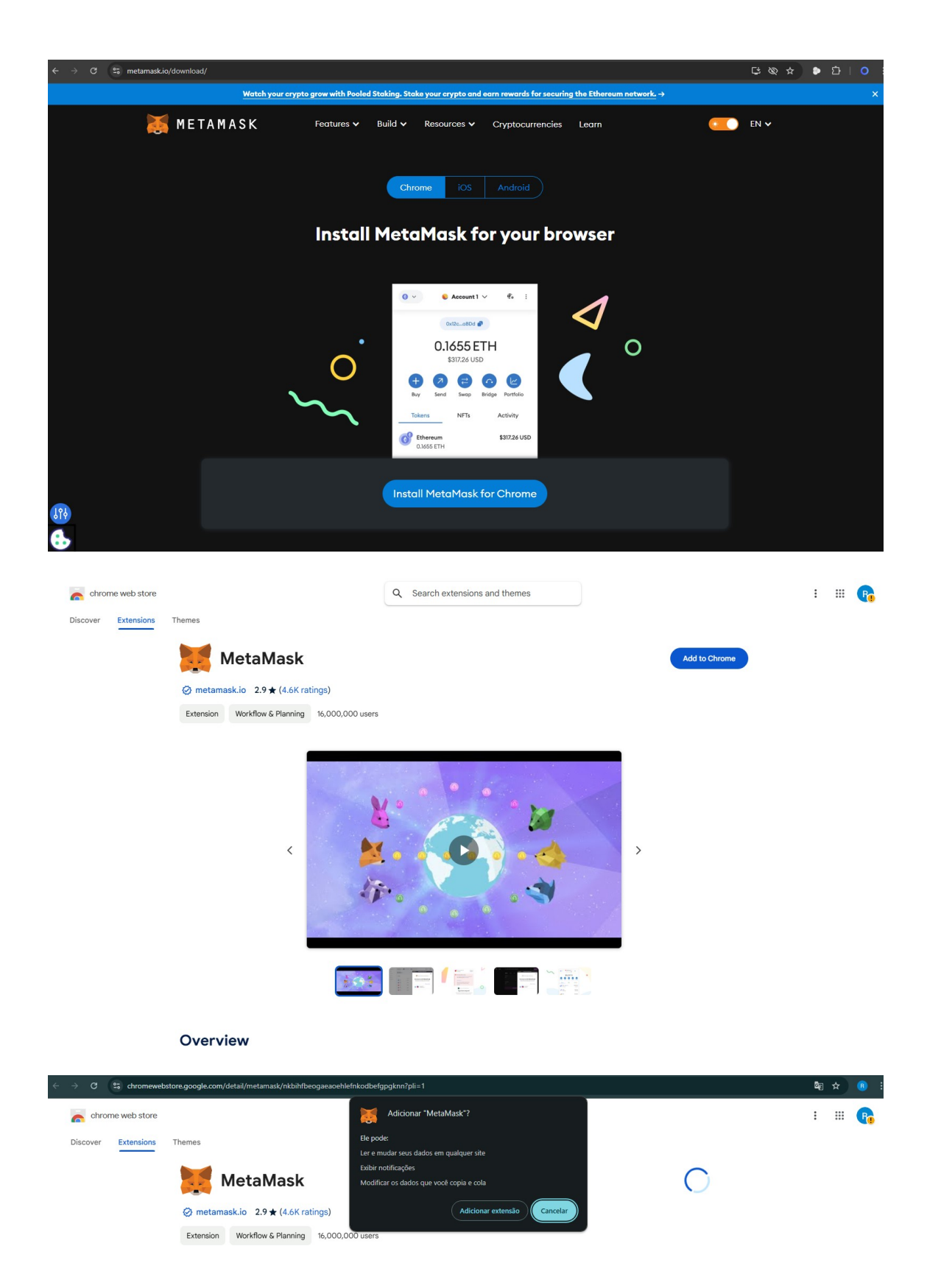

Uma vez instalado, adicione a **EXTENSÇAO** em seu navegador e na tela seguinte, vamos criar a sua carteira de **forma 100% segura**. Este é um procedimento fácil e descomplicado com certeza. Aceite os termos de uso e clique em **CRIAR UMA NOVA CARTEIRA**. Na tela seguinte como mostrado na próxima página, clique em **I agree**.

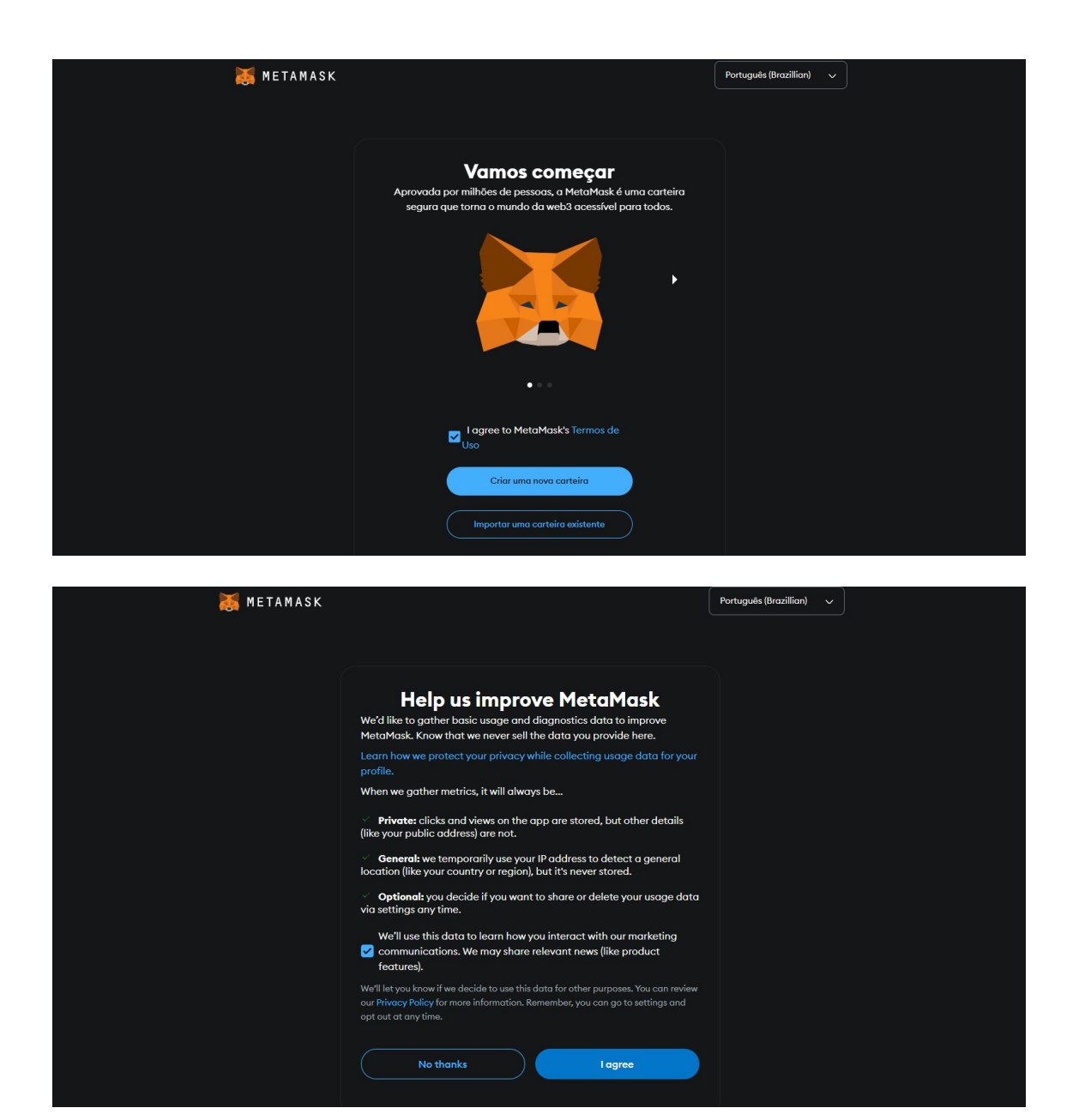

Informe sua senha, repita a senha e clique em CRIAR UMA NOVA CARTEIRA.

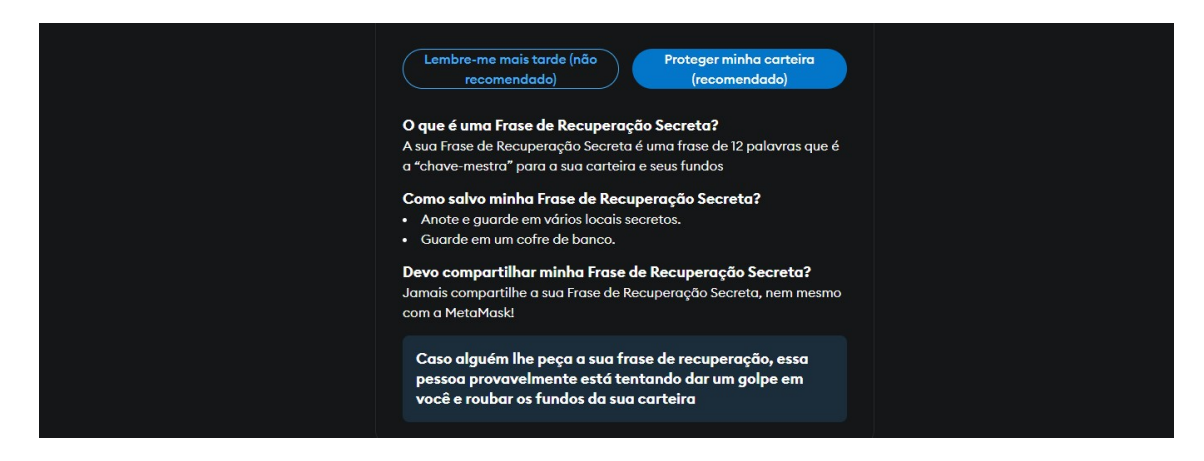

Realize o treinamento ou clique em LEMBRE-ME MAIS TARDE.

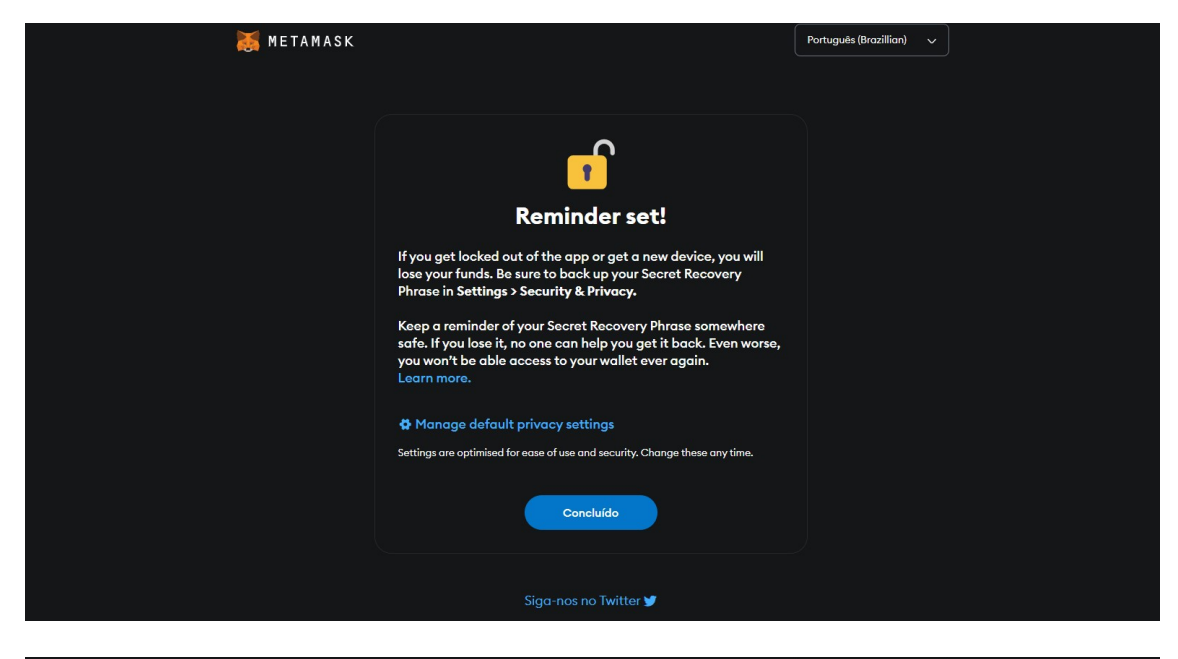

| 😹 METAMASK |                                                                                                    | Português (Brazillian) 🗸 |
|------------|----------------------------------------------------------------------------------------------------|--------------------------|
|            |                                                                                                    |                          |
|            | Sua instalação da MetaMask está<br>concluída!<br>Fixe a MetaMask no seu navegador de modo que seja acessível e fácil<br>de visualizar as confirmações das transações.                                                                                                    |                          |
|            | 1) Clique no foone da extensão do navegador<br>2) Foar a MetaMask<br>5) Foar a MetaMask<br>5) Foar 6) Foar 6 |                          |
|            | •                                                                                                    |                          |
|            | Seguinte                                                                                                    |                          |
|            |                                                                                                    |                          |
|            | Sua instalação da MetaMask está<br>concluída!<br>Você pode abrir a MetaMask cilcando na extensão e acessando a sua<br>carteria com apenas um cilque.<br>Clique no ícone da extensão do navegador para acessá-la                                                                                                    |                          |
|            | instantaneamente                                                                                                    |                          |
|            |                                                                                                    |                          |

Pronto. Sua carteira foi criada com sucesso e você já tem a sua carteira Ethereum dentro da sua Metamask.Vamos ver agora com o pegar sua carteira. Clique aqui.

Concluído

|                                                                                                  | 🐹 METAMASK                                                                               |                           |
|--------------------------------------------------------------------------------------------------|------------------------------------------------------------------------------------------|---------------------------|
| C Ethereum Mainnet 😕                                                                             | Account 1 ∨     0x35bDC81Ca7                                                             | 1                         |
|                                                                                                  | \$0.00 USD<br>+US\$ 0,00 (+0.00%) Portfolio (3<br>buy & Sell Trocar Bridge Envir Receber |                           |
| Fund your wallet<br>Get started by adding funds                                                  |                                                                                          |                           |
|                                                                                                  | • • • •                                                                                  |                           |
| Tokens                                                                                           | NFTs                                                                                     | Atividade                 |
| Popular networks 🗸                                                                               |                                                                                          | ₹ ;                       |
| Ethereum • Stake X<br>+2.51%                                                                     |                                                                                          | <b>US\$ 0,00</b><br>0 ETH |
| <b>Ethereum</b><br>+2.51%                                                                        |                                                                                          | US\$ 0,00<br>0 ETH        |
| Tips for using a wallet         Adding tokens unlocks more ways to use         Token marketplace | : web3.                                                                                  | and a                     |
| 🤀 Suporte da MetaMask                                                                            |                                                                                          |                           |
| n Mainnet V Address copied!                                                                      | count1 ∨                                                                                 | :                         |

#### 0x35bDC9193BD0311Ec85987cd1B391ADd5B881Ca7

Esta é a sua carteira ETHEREUM. E você já vai poder receber nela USDT e *ETH* entre várias outras criptomoedas e Tokens. Agora vamos importar o Token do **Celi Coin**.

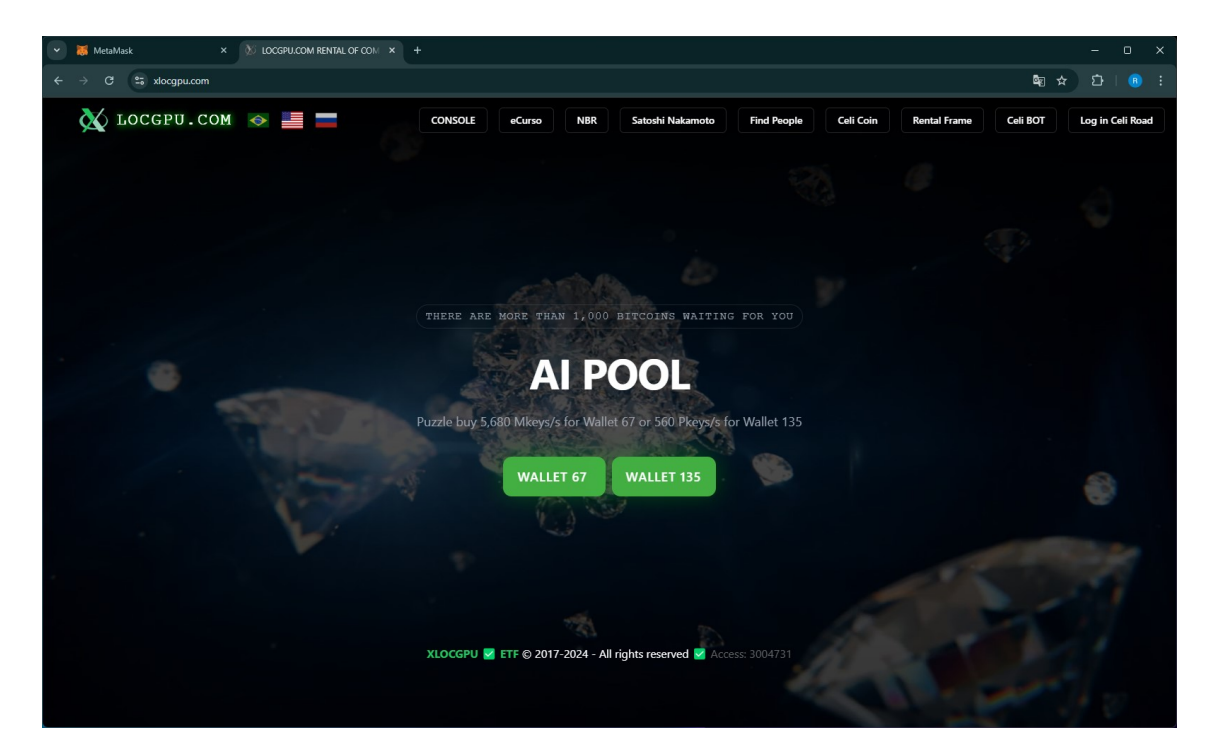

Acesse o site xlocgpu.com e clique em CELI COIN na barra de botões superior.

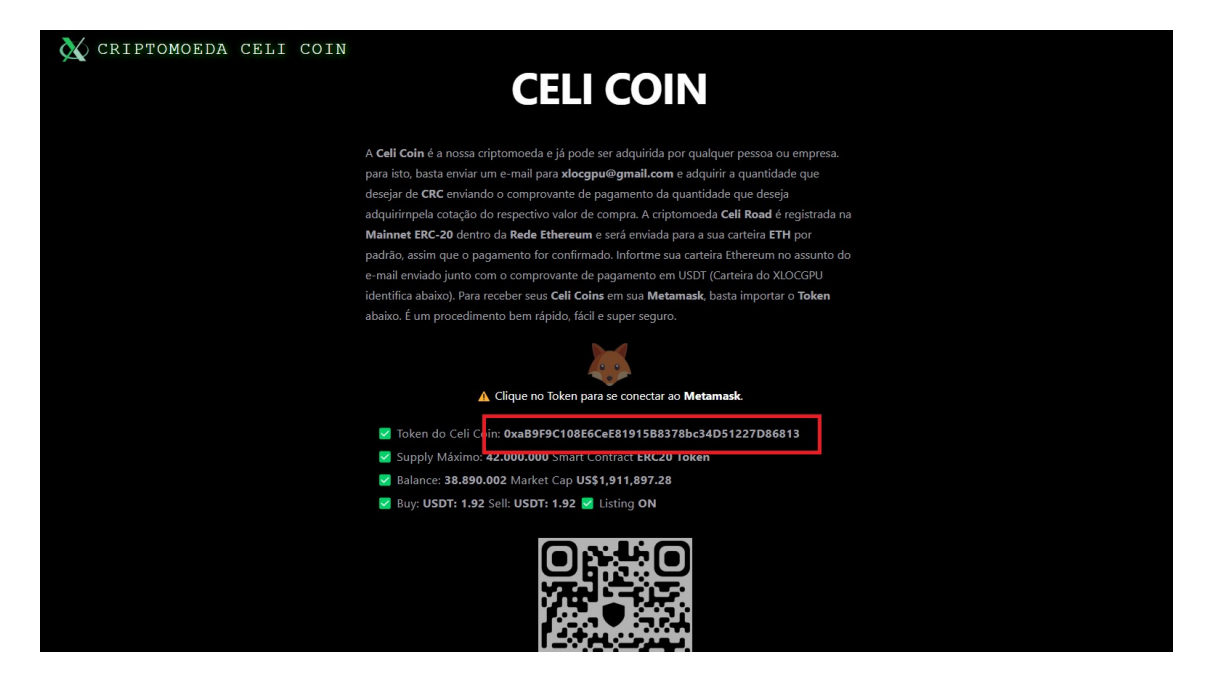

Clique em cima do **Token do CRC** para poder o copiar. Esta ação é fundamental para podermos prosseguir pois alugando seus computadores pelo **xlocgpu.com** seus pagamentos serão realizados em **CRC** diretamente para a carteira que criou **ETH**.

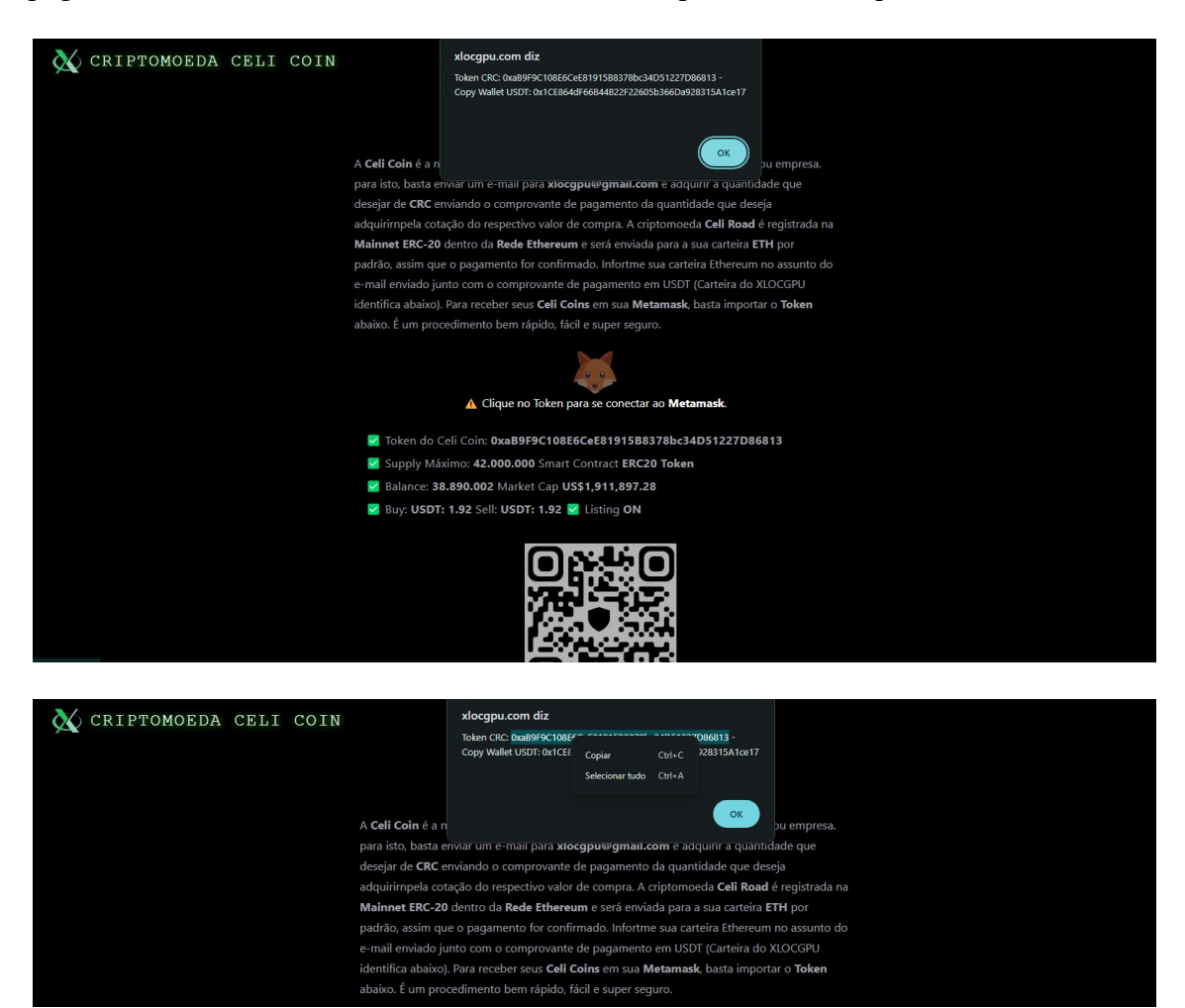

0xaB9F9C108E6CeE81915B8378bc34D51227D86813

**Copie o Token do CRC** e clique em **OK**. A Celi AI vai abrir a sua carteira **Metamask** de forma 100% automatizada e sem a necessidade de **intervenção humana**.

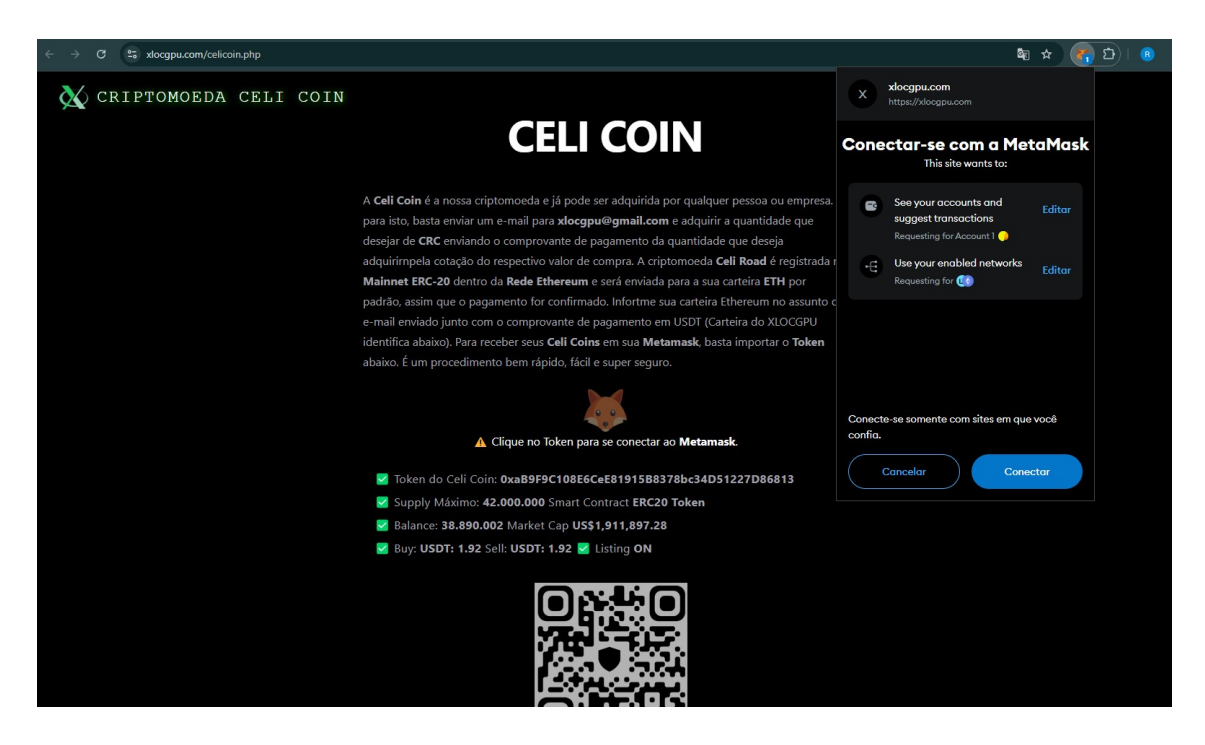

Pode conectar a sua **Metamask** ao sistema de pagamento do **xlocgpu.com** para que os pagamentos sejam enviados de forma automatizada também. É recomendado mais não obrigatório este procedimento.

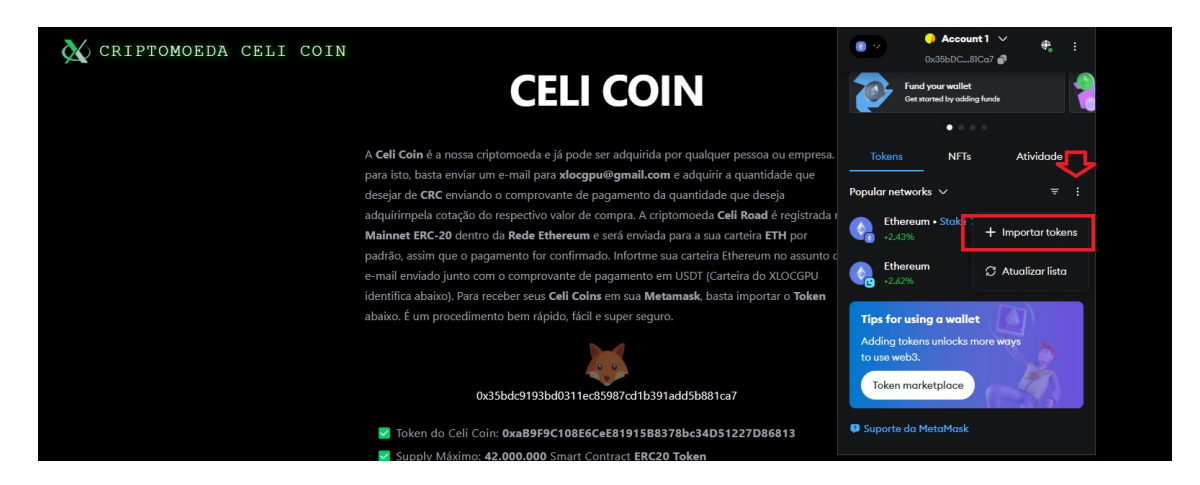

Clique nos (...) e depois em IMPORTAR TOKENS.

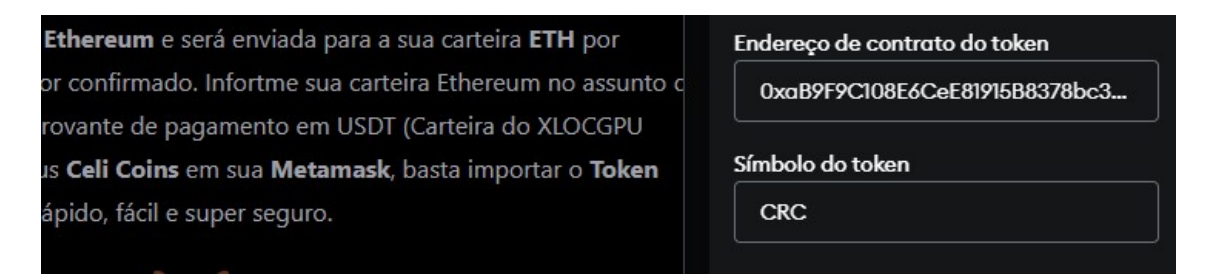

Escolha a opção TOKEN PERSONALIZADO e cole o Token do CRC.

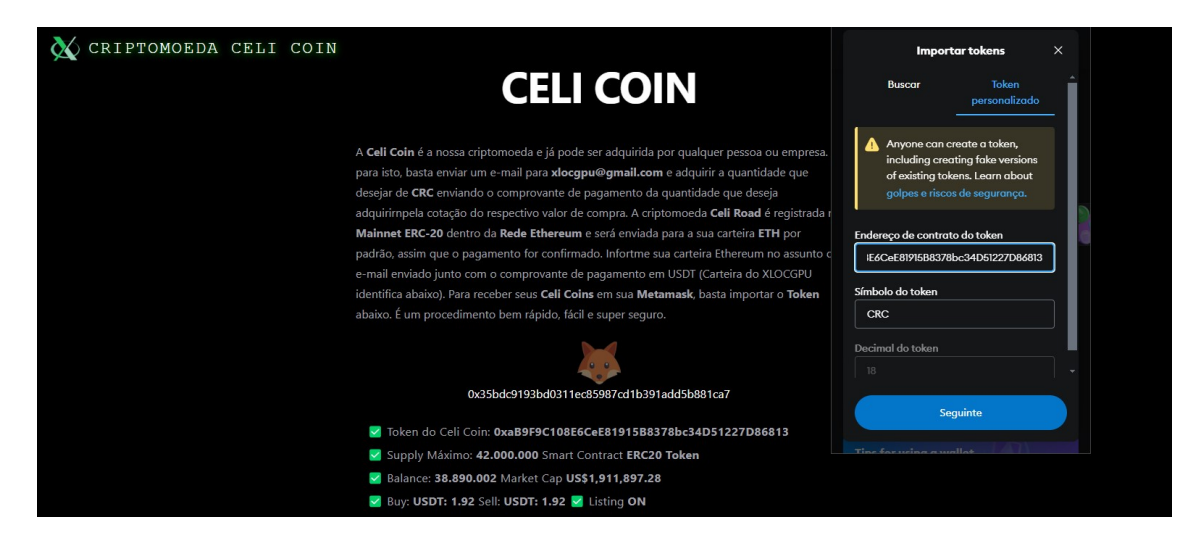

Se tudo correr bem, o SÍMBOLO DO CELI COIN vai aparecer. Clique em SEGUINTE.

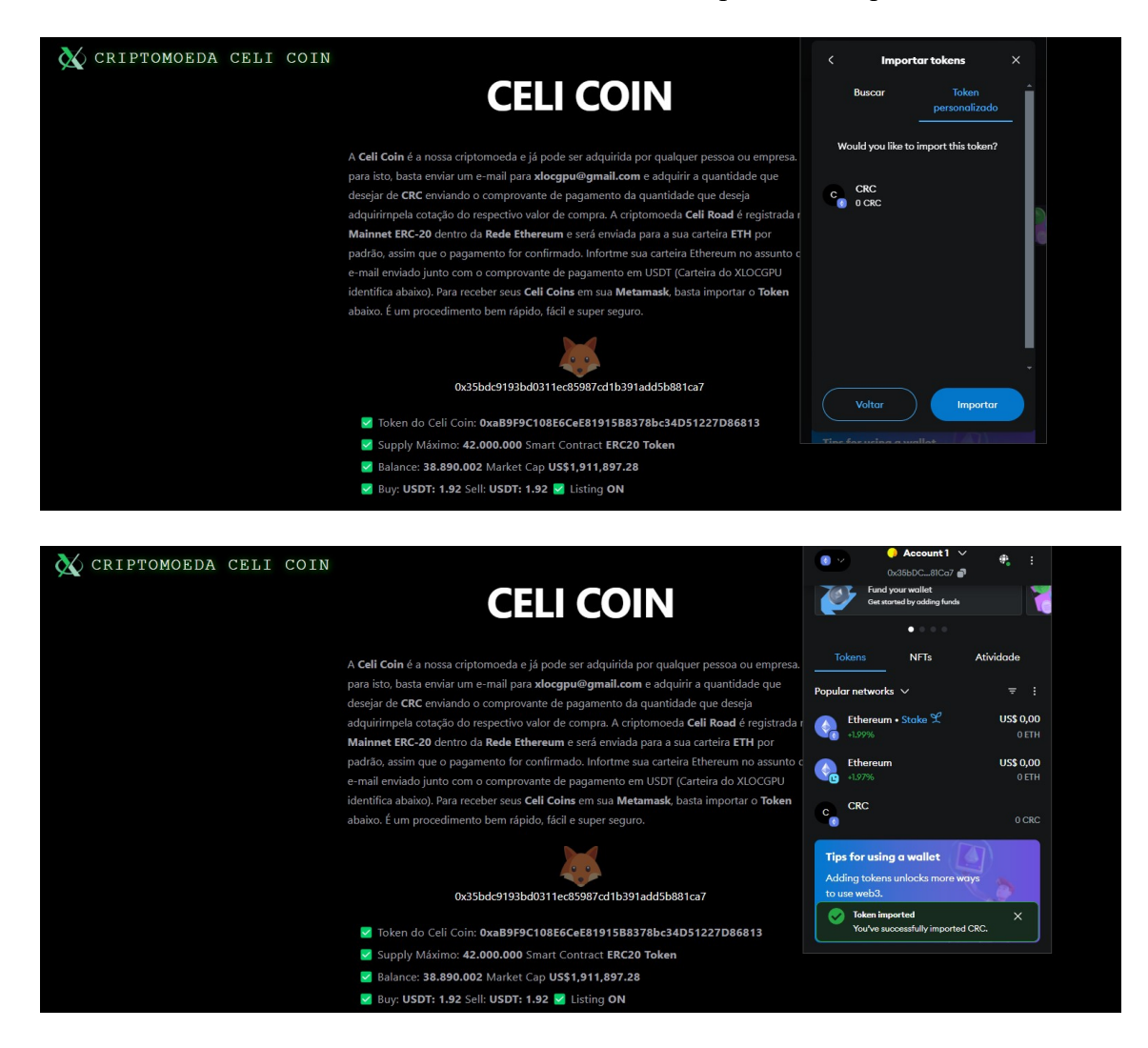

Clique em **IMPORTAR** e o **CRC** já vai estar configurado em sua **Metamask**. Pronto. Agora você já pode **receber**, **comprar** ou **vender** os seus **Celi Coin** de acordo com a cotação do dia pelo Supply correspondente.

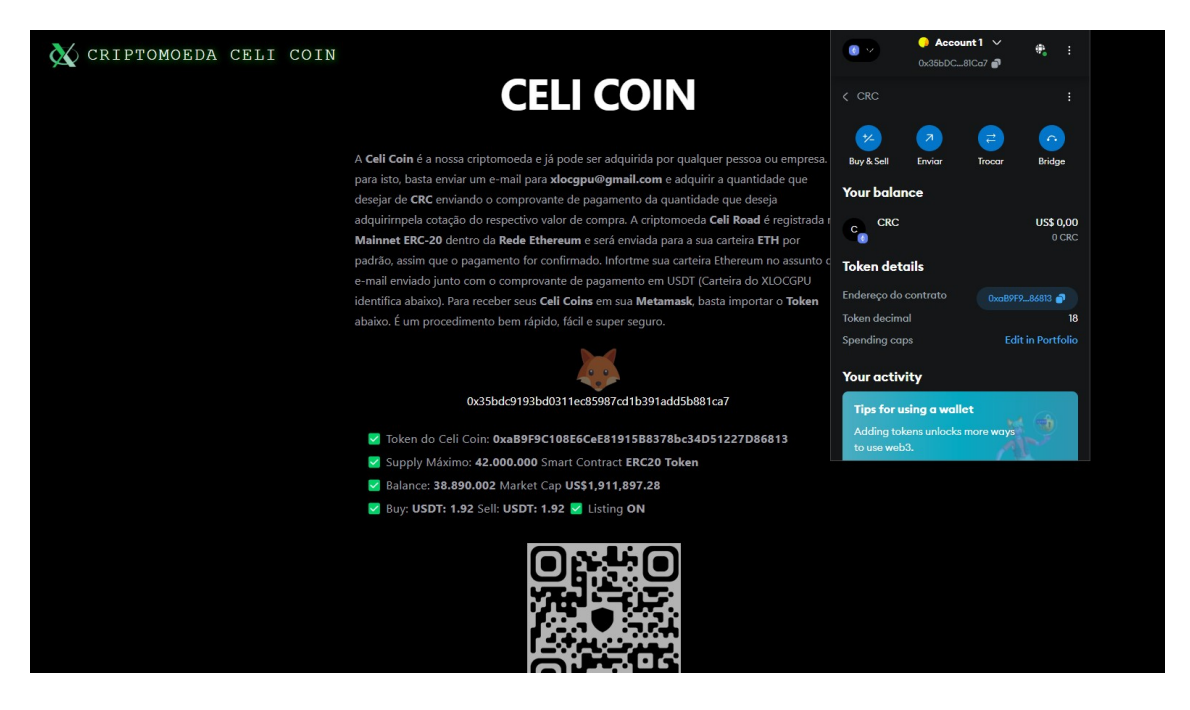

Para comprar CRC basta enviar um e-mail para <u>xlocgpu@gmail.com</u> e anexar o comprovante de pagamento, enviando USDT para a carteira identificado no sistema de gerenciamento do CELI COIN: 0x1CE864dF66B44B22F22605b366Da928315A1ce17

Ao colocar no assunto da mensagem **CRC** o valor enviado em **USDT** será convertido imediatamente em **CRC** e retornado para a carteira que enviou os fundos registrados no sistema de controle do CRC dentro da **Blockchain** correspondente. A rede deve ser sempre a mainet do *Ethereum ERC20*. Transações em outras redes serão completamente ignoradas pelo sistema e você perderá todos os seus fundos enviados.

## **REDES NEURAIS**

Antes de entrarmos na Locação de Computadores para Intelgência Artificial, precisamos ter uma visão objetiva e clara sobre algumas partes não humanas que hoje, são consideradas primordiais para este nível de aprimoramento e integração homemmáquina. Uma rede neural digital para computadores é um modelo computacional projetado para simular o comportamento de *redes neurais biológicas*, mas adaptado para ser executado em sistemas digitais, como CPUs, GPUs, ou até mesmo em processadores especializados, como NPUs (Unidades de Processamento Neural). A seguir, vou detalhar os principais aspectos técnicos desse tipo de rede neural, que não deve ser desconsiderada sua imensa importância em nosso aprendizado.

#### 1. Estrutura de uma Rede Neural Digital

1.1 Camadas

Entrada: Aceita dados digitais, como imagens em formato matricial, texto convertido em vetores ou séries temporais numéricas.

**Ocultas**: Realizam operações matemáticas complexas usando os pesos associados a cada conexão. Incluem camadas densas, convolucionais (CNNs), recorrentes (RNNs) ou transformadores.

**Saída**: Fornece previsões ou resultados específicos, como a probabilidade de classificação de determinadas matrizes como se estivéssemos dentro da **Matrix**.

1.2 Conexões e Pesos

Cada conexão entre nós (**neurônios**) possui um peso, representado como um número em **ponto flutuante**. Pesos são ajustados durante o treinamento para otimizar os resultados da rede neural de forma que ela consiga **aprender e assimilar dados**.

#### 1.3 Função de Ativação

Essas funções introduzem **não-linearidade no modelo**, permitindo que a rede aprenda padrões complexos. Nosso objetivo é determinar os pontos de aprendizado para que cada pessoa determine ou não, a importância de cada ponto no seu aprendizado único, utilizando modelos de I.A. já bem aprimorados como o Chat GPT 4 para complementar assim seu treinamento referenciado. Exemplos incluem:

```
• ReLU (Rectified Linear Unit): f(x) = \max(0, x)

• Sigmóide: f(x) = \frac{1}{1+e^{-x}}

• Tanh: f(x) = \frac{e^x - e^{-x}}{e^x + e^{-x}}
```

# ADQUIRA O SEU ECURSO AGORA E TENHA O MATERIAL COMPLETO